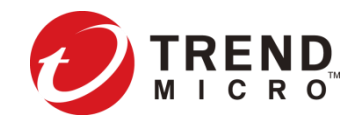

### Trend Micro Deep Security<sup>TM</sup> as a Service インストールガイド (仮想パッチ、不正プログラム対策初期設定指南付き)

#### トレンドマイクロ株式会社

Last Update : 2017/3/3

当資料は 2017年3月3日現在の情報となります

### はじめに

- このたびは、Trend Micro Deep Security <sup>™</sup> as a Service (以下、DSaaSと言いま す)をご検討頂きまして、誠にありがとうございます。
- 本資料は、DSaaSのインストール手順および、仮想パッチ自動適用設定・不正プログラム対策設定の手順を記載しております。記載内容に沿ってぜひDSaaSをご利用ください。
- 本資料は、DSaaSのインストールを行って頂くための手引書となります。そのため、 設定については初期段階の説明までとなり、全ての機能詳細について記載されており ません。詳細はDSaaS管理コンソールのヘルプおよび、別資料「Trend Micro Deep Security as a Service レビュアーズガイド」をご参照ください。(別資料はDSaaS パートナーまたは当社までお申し付けください。)
- DSaaSは、弊社クラウド側セキュリティサービス「Trend Micro Security as a Service」として、弊社サービス提供パートナーから提供されます。サービス提供 パートナーは、以下Webページからご確認ください。
   <a href="http://www.trendmicro.co.jp/jp/business/solutions/saas/#">http://www.trendmicro.co.jp/jp/business/solutions/saas/#</a>

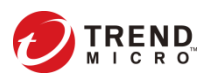

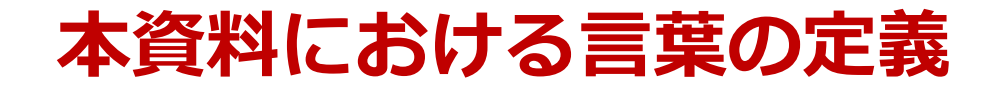

| DSaaS                 | Trend Micro Deep Security™ as a Serviceの略称です。                               |
|-----------------------|-----------------------------------------------------------------------------|
| DSaaSコンソール            | DSaaSの各種設定を行うためのコンソールです。<br>お客さまのPCからWebブラウザ経由でログインいただき<br>ます。              |
| DSaaS管理マネージャ<br>(DSM) | DSAを管理する管理サーバです(DSM)<br>DSaaSでは、トレンドマイクロがクラウド上でホストし<br>ています。                |
| DSA                   | Deep Security エージェントの略称です。<br>DSAは保護対象のサーバOSにインストールします。                     |
| AC(アクティベーショ<br>ンコード)  | 製品機能を有効化するActivation Code(アクティベー<br>ションコード)です。ACは、DSaaS提供パートナーから<br>発行されます。 |

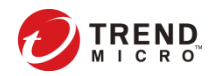

### 作業を始める前にご確認ください(ご利用における留意点)

### DSaaSは、クラウド型のセキュリティサービスです。 インターネット側への接続確保が必須になるなど、一部パッケージ版 Deep Securityとはシステム要件が異なります。詳細は以下をご確認ください。

- DSaaSで提供しているDSAのシステム要件は、こちらを参照してください
  - <u>http://www.trendmicro.co.jp/jp/business/products/tmdsaas/index.html#requirement</u>
- DSAをインストールするサーバから、DSaaS管理マネージャにアクセスできることをご確認く ださい
  - agents.deepsecurity.trendmicro.com:443
  - relay.deepsecurity.trendmicro.com:443
  - FAQ : (<u>http://esupport.trendmicro.com/solution/ja-JP/1104586.aspx</u>)
- プロキシサーバを経由する際の認証は、Basic認証のみ利用できます。Digest認証とNTLM認 証はサポートしていません。
- プロキシサーバを経由する場合など、設定の詳細についてはDSaaSコンソール上のオンライン ヘルプをご参照ください
- DSAをインストールするサーバにおいて、ネットワークの一時的な切断、またはOSのNWドラ イバーが他のプログラムによってロックされている場合、OSの再起動が求められる場合があり ます
- DSaaSのUIの一部、通知メールなどが英語で表記されております、ご了承ください(詳細はこのあとのスライドでご説明いたします)
- DSaaSで提供される機能の一部は日本ではサポートされないものが含まれております、ご了承 ください(詳細はこのあとのスライドでご説明いたします)

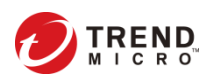

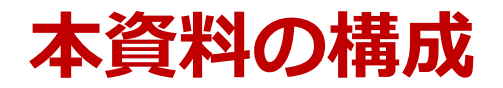

- 1. DSaaS アカウントの作成
- 2. DSaaSコンソールへのログインと利用開始の準備
- 3. DSAのインストール
- 4. 仮想パッチ自動適用設定
- 5. 不正プログラム対策設定
- 6. 参考資料
- 7. よくあるご質問と回答集(FAQ)

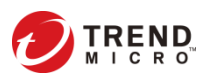

### DSaaS構成概要

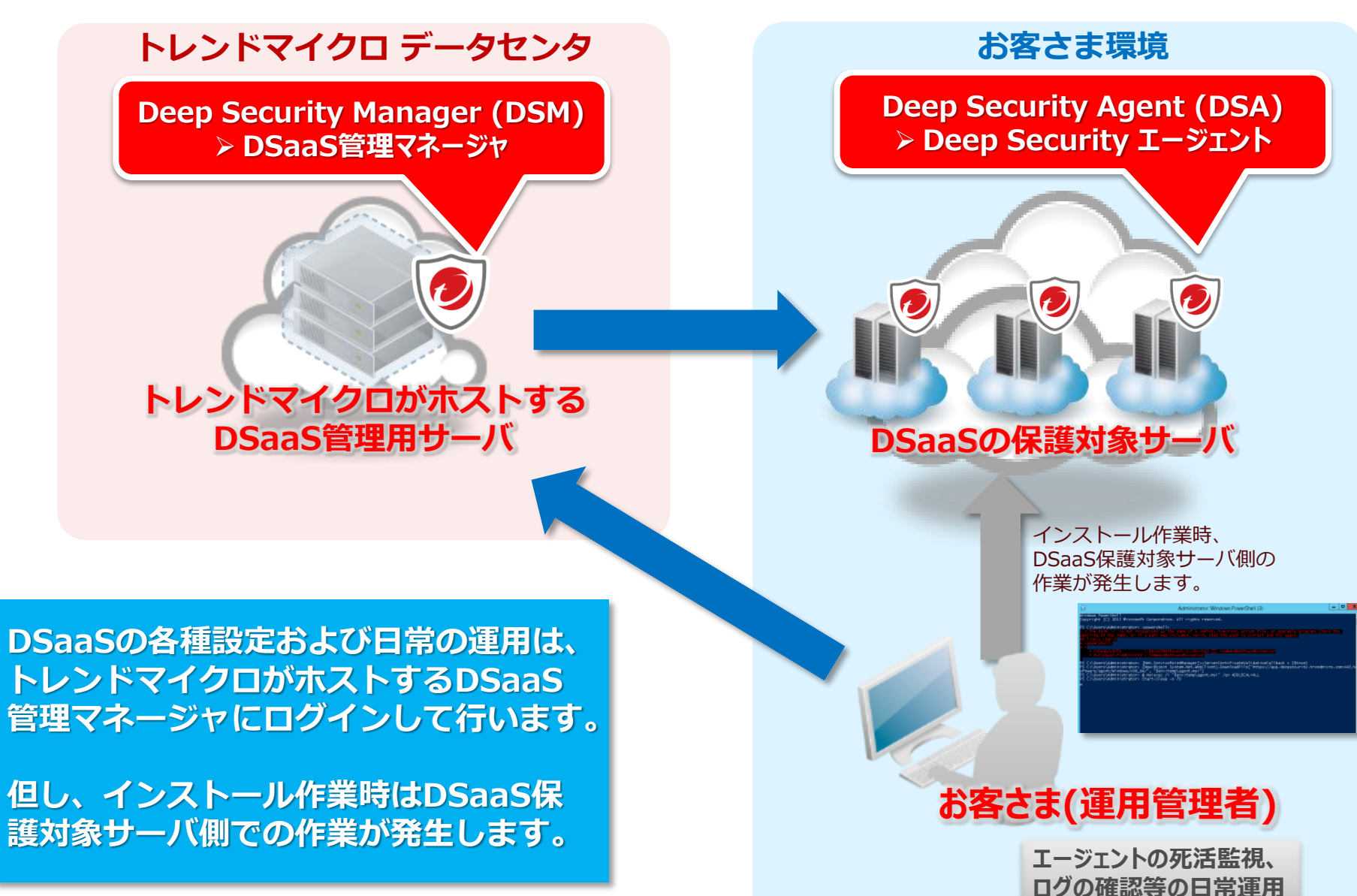

### インストール作業の全体像

#### 本資料でご紹介しておりますインストール作業の全体像を以下に記載します。 各作業の詳細内容は次ページ以降をご参照ください。

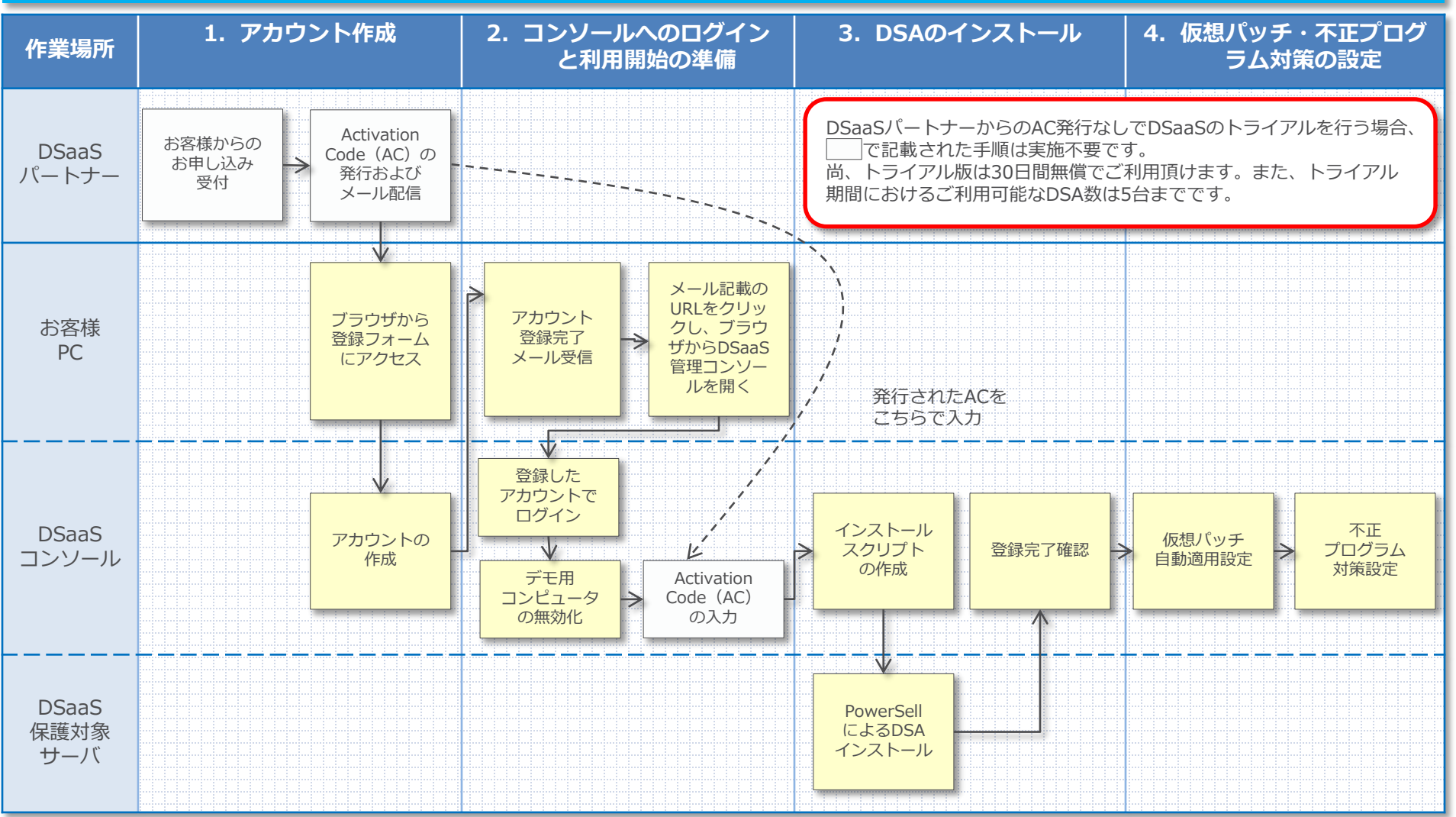

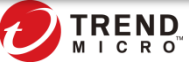

7

# **1. DSaaS アカウントの作成**

①登録フォームへのアクセス
 ②アカウントの作成

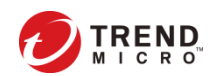

## AC (アクティベーションコード)の取得

### ライセンス追加時にライセンス担当者様宛にメールが届きます。 本メールに記載されたAC(アクティベーションコード)は今後の作業で使用し ますので、大切に保管してください。

#### 件名

[Deep Security as a Service (各DSaaSパートナーごとのサービス名)] - ライセンス追加のご連絡

#### メール本文

#Customer company name#様

この度は、「Deep Security as a Service (各DSaaSパートナーごとのサービス名)」の お申込みを頂きましてありがとうございます。

サービスプラン: Deep Security as a Service (各DSaaSパートナーごとのサービス名)の ご契約ライセンスが新規追加されましたのでお知らせいたします。

ライセンス数: ライセンス数

製品またはサービスの管理コンソールにアクティベーションコードを入力し、アクティブ化の手続きを 完了してください。

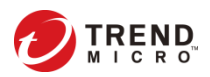

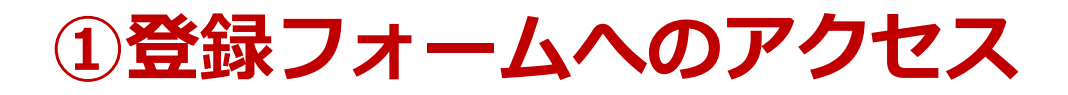

### 登録ページは、以下URLとなり、 こちらが登録フォームとなっており、 まず、こちらからアクセスいただきます。

https://app.deepsecurity.trendmicro.com/SignIn.screen

|     | Deep Security                      | (?) Learn More   🔇 Support                                                               |                         |
|-----|------------------------------------|------------------------------------------------------------------------------------------|-------------------------|
| Sig | n In                               |                                                                                          |                         |
|     | Account Name                       | Don't have an account?                                                                   |                         |
|     | Username                           | Get up and running in minutes! Try a free 30-day trial of<br>Deep Security as a Service. |                         |
| ٩   | Password                           | Create an Account                                                                        |                         |
|     | Remember Account Name and Username | こち                                                                                       | 50                      |
|     | I have an MFA token (More Info)    | "Cre                                                                                     | eate an Account"        |
|     | Sign In Having trouble signing in? | をク<br>登録                                                                                 | リックいただき、<br>フォームを開いてくださ |
|     |                                    | ()°                                                                                      |                         |
|     |                                    |                                                                                          |                         |
|     |                                    |                                                                                          |                         |

## ②トライアル版アカウントの作成

# "Create an Account"をクリックすると、トライアル版登録フォーム(Free Trial)が開きますので、必要事項を入力しアカウントを作成してください。

| First Name:        |                                                                          | ♥ アカウント作成者の名を入力してください。<br>半角英数字で登録されることを推奨いたします。                                                                                                    |
|--------------------|--------------------------------------------------------------------------|----------------------------------------------------------------------------------------------------|
| Last Name:         |                                                                          | ← 半角英数字で登録されることを推奨いたします。                                                                                                    |
| Company/Account:   | <ul> <li>DSaaS管理コンソールへのAccount Na</li> <li>半角英数字で登録されることを推奨いた</li> </ul> | <b>me(ログインID)</b> となります。<br>します。なお、アカウント登録後に変更することはできません。                                                                                                    |
| Email:             | ➡ お客様の連絡先用emailアドレスを入力<br>なお、DSaaS管理コンソールログイン後                           | ください。これが管理コンソールへの <mark>Username</mark> となります。<br><sup>後</sup> に変更可能です。                                                                                                    |
| Password:          |                                                                          | DSaaS管理コンソール用 <b>パスワード</b> (英数字、大文字小文字の組み合わせ)を<br>設定し、入力してください。設定したパスワードが条件を満たしている場合                                                                                           |
| Confirm Password:  |                                                                          | <b>"Acceptable"</b> と表示されます。※1                                                                                                    |
| Password Strength: | No Password                                                              |                                                                                                    |
| Country:           | Japan 🔻                                                                  | ← "Japan"を選択してください。                                                                                                    |
| Language:          | Japanese 🔻                                                               | "Japanese"を選択してください。                                                                                                    |
| Time Zone:         | (UTC+9.00) Japan Standard Time (Asia 🔻                                   | (UTC+9.00) Japan Standard Time"を選択してください。                                                                                                    |
|                    |                                                                          |                                                                                                    |
| Sign Up            | ↓ 必要事項を入力したら、 "Sing Up"をクリックしてください                                       | <ul> <li>※1 "Password Strength" その他の表示</li> <li>- No Password : パスワードが入力されていない</li> <li>- Weak : 設定したパスワードが条件を満たしていない</li> <li>- Password Mismatch : 確認用パスワードが一致しない</li> </ul> |

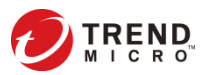

## アカウント登録完了メールが届く

### 15分ほどでアカウント登録完了メールが届きます。 メール本文のURLからアカウントのアクティベーションを行ってください。

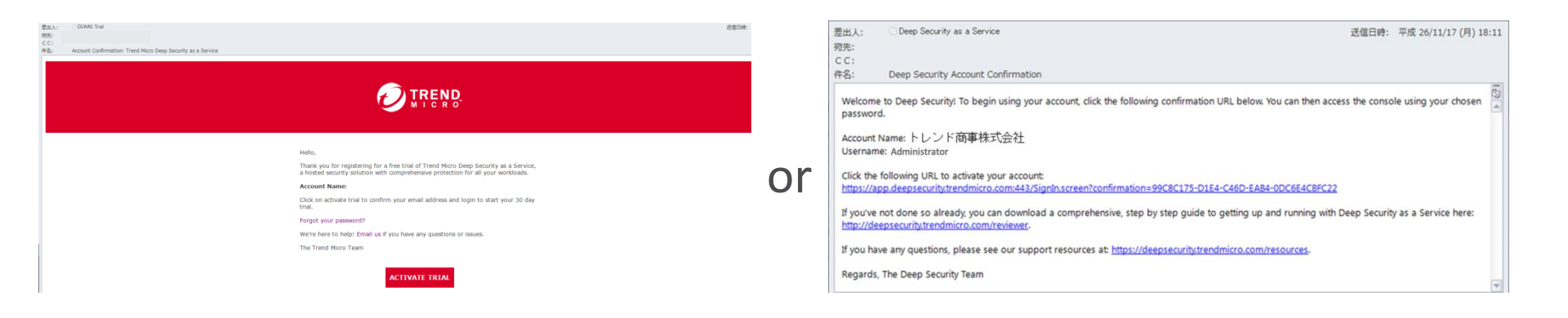

| メールタイトル                                                            | 配信時期(目安)                     | 説明                                                        |
|--------------------------------------------------------------------|------------------------------|-----------------------------------------------------------|
| Account Confirmation:<br>Trend Micro Deep<br>Security as a Service | アカウント作成後、 <mark>約15分後</mark> | メール下部の"ACTIVATE TRIAL"をクリックしてDSaaS管理<br>コンソールにログインしてください。 |

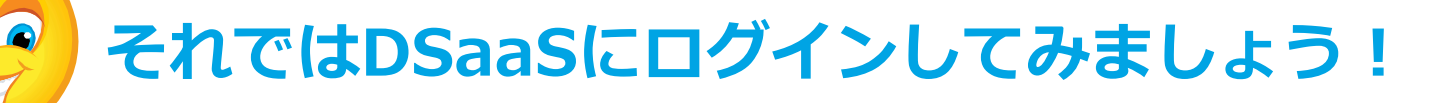

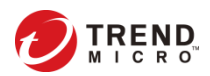

licro Incorporated. All rights reserved.

# 2. DSaaSコンソールへのログインと 利用開始の準備

①DSaaSコンソールへのログイン
 ②デモ用コンピュータの無効化および削除
 ③Activation Code(AC)の入力

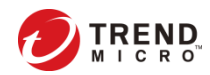

## ①DSaaSにログインする

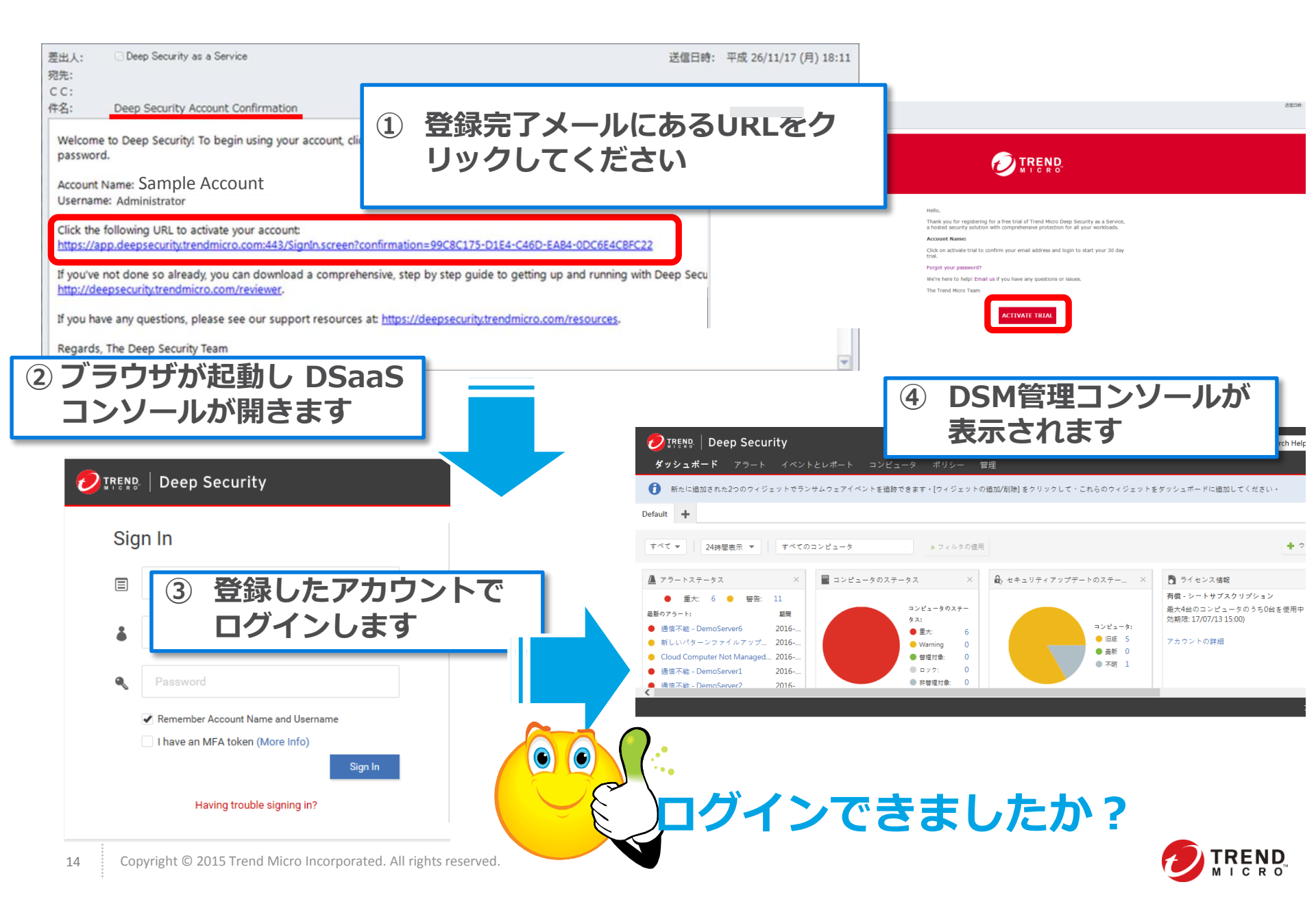

## ②デモ用コンピュータの無効化および削除

### 新規登録をすると、DSaaSのデモ用コンピュータが用意されています。 本トライアルでは使用しませんので、ご利用いただく前にデモ用コンピュータの 無効化をお願いいたします。

|         | /                      |                               |                      |                         |                                                                                                    |                       |
|---------|------------------------|-------------------------------|----------------------|-------------------------|----------------------------------------------------------------------------------------------------|-----------------------|
| , — ŀ   | · 1~>>EU#->            |                               | . コンヒュータタ.           | ノに移動                    | すべて選択 (1)                                                                                                    | 💁 有効化/再有効化            |
|         | コンピュータ サブク             | ブループを含む ▼ グループ界               |                      |                         | ◎ 選択したアイテムをCSV形式でエクスポート                                                                                                    | 🕾 ステータスの確認            |
|         |                        |                               |                      |                         | Latato たアイテムをXML形式でエクスホート(インボート用)…     Latato たので、     Latato たので、     Latatoo たので、     Latatoo たので、     Latat | 💁 無効化                 |
|         | ▲ AWSアカウントの追加          | 新規 ▼      前 削除     ■          | ■詳細 処理 ▼ イベン         | ト 🔹 🗈 エクスポート 👻          | ↓ 処理 1 を選択                                                                                                    | ■ # 	 [無効化]を選択        |
|         | 名前 🔺                   | 説明                            | プラットフ ポリシー           | ステータス ス                 | 面 削Dpgc                                                                                                    | セキュリティアップデートのダウンロード   |
| ~       | コンピュータ (1)             |                               |                      |                         | <b>Ⅲ 詳細</b>                                                                                                    | 🕏 セキュリティアップデートのロールバック |
|         | 54 70 61 125           | このコンピュータは、Deep Se             | Amazon Linu Demo     | ● ヤキュリティアップデ 2          |                                                                                                    | 皀. イベントの取得            |
| 1       |                        |                               |                      |                         | J                                                                                                    | ℯ 警告/エラーのクリア          |
|         | 2. 対象サ                 | ーバを右クリック                      | ,                    |                         |                                                                                                    | ● Agentソフトウェアのアップグレード |
| ÷—      | -ト イベントとレ <u>ポート</u>   | コンピュータ ポリシ                    | /- 管理                | < 7_                    |                                                                                                    | ▶ 推奨設定の検索             |
|         |                        |                               |                      |                         |                                                                                                    | 🚱 不正プログラムのフル検索        |
|         | コンピュータ サコ              | ブグループを含む 🔻 グルーコ               | プ別 🔻                 |                         |                                                                                                    | _                     |
|         |                        | Ma and a                      | _                    |                         | すべて選択(1)                                                                                                    |                       |
|         | ▲ AWSアカウントの追加          | 🎬 新規 🔻 🔲 削除                   | ■ 詳細 処理 ▼ イベ         | シト 👻 📑 エクスポート 👻         | <ul> <li>▶」 選択したアイテムをCSV形式でエクスポート</li> <li>▶ 選択したアイテムをXML形式でエクスポート (インポート用)</li> </ul>                                                                                                    |                       |
|         | 名前 ▲                   | 説明                            | プラットフ ポリシー           | ステータス                   | 处理                                                                                                    | •                     |
|         | ∨ ⊐ンピュータ(1)            |                               |                      |                         | 1~2+                                                                                                    | •                     |
|         | 54.70.61.125           | このコンピュータは、Deep                | Se Amazon Linu Demo  | ● 非管理対象(有効化が 2          | <u> 前</u> 前時余                                                                                                    |                       |
| 1       |                        |                               |                      |                         |                                                                                                    | ミ利用時は「削除]を選択          |
|         | ■ 4. 対象                | キサーバを右クリッ                     | ック                   |                         |                                                                                                    |                       |
| 無效      | 化の手順                   |                               | 3. 🗸                 | ステータスが「非管理              | 里対象」に                                                                                                    |                       |
| 1.      | "コンピュータ" <sup>,</sup>  | タブに移動する                       | <i>t</i> ,           | なっていれば無効化               |                                                                                                    |                       |
| 2       | 対象のサーバを                | 選択し、右クリック                     | 7-[仉理]-[毎効化]を        | 選択する                    | テモ用コンヒュータの語                                                                                                    | 手細は、本貨料"参考貨料"内の       |
| 2.<br>ว | #フ <del>ニ</del> _タフ″の3 |                               | ~[処空][灬///10]と       | ルウマズオ                   |                                                                                                    | ノビュータの紹介」             |
| ן.<br>⊿ | ヘノータへの<br>サデエコンピー      |                               | こなりていたり無刈            | 川U兀」しり<br>宇欧の川田吐にはもも    | てこが思くたらい。                                                                                                    |                       |
| 4.      | 本ナセコンビユ·<br>サーバを認知     | ーターも1合と刀リ<br>ナカロッカ「別除った       | ントされまりので、 シュロレートピューケ | 夫除の利用時には対約<br>2を削除しててたい | 羽                                                                                                    |                       |
| 4 5     | リーハを選択し                | ロンリッン[削际]を                    | 速択しコンヒユーク            | で削防ししてさい。               |                                                                                                    |                       |
| 12      | Copyright © 2015 If    | end where incorporated. All r | ignus reserveu.      |                         |                                                                                                    | MICRO                 |

# ③Activation Code(AC)の入力

### **DSaaSパートナーから発行されるActivation Code(AC)を入力します。**

1. Activation Code (AC) が記 載されたメールが届きます。次 の作業で使用しますので、アク ティベーションコードをコピー してください。 件名: [Deep Security as a Service (各DSaaSパートナーごとのサービス名)] - ライセンス追加のご連絡

メール本文:

#Customer company name#様

この度は、「Deep Security as a Service (各DSaaSパートナーごとのサービス名)」のお申込みを頂きましてありがとうございます。

サービスプラン: Deep Security as a Service (各DSaaSパートナーごとのサービス名)のご契約ライセンスが新規追加されましたのでお知らせいたします。

ライセンス数: ライセンス数

製品またはサービスの管理コンソールにアクティベーションコードを入力し、アクティブ化の手続きを完 了してください。

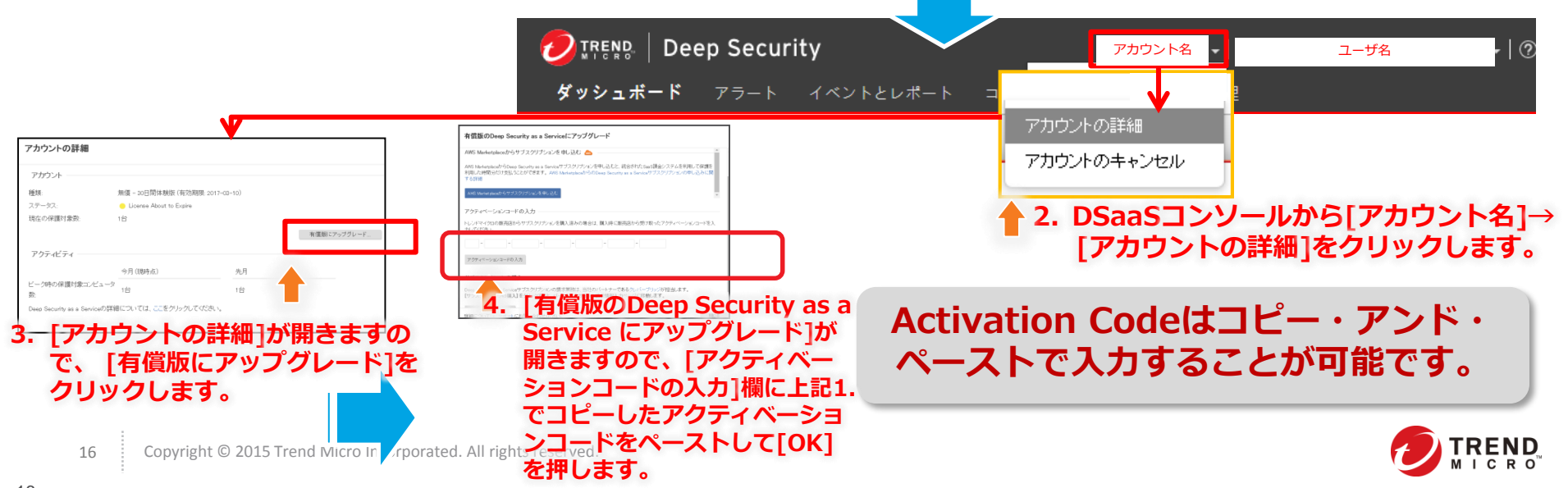

# 3. DSAインストール

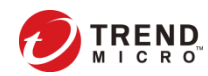

## インストール手法の選択肢

# 保護対象サーバがWindows/Linuxの場合、それぞれ2種類のインストール& DSM登録手法があります。

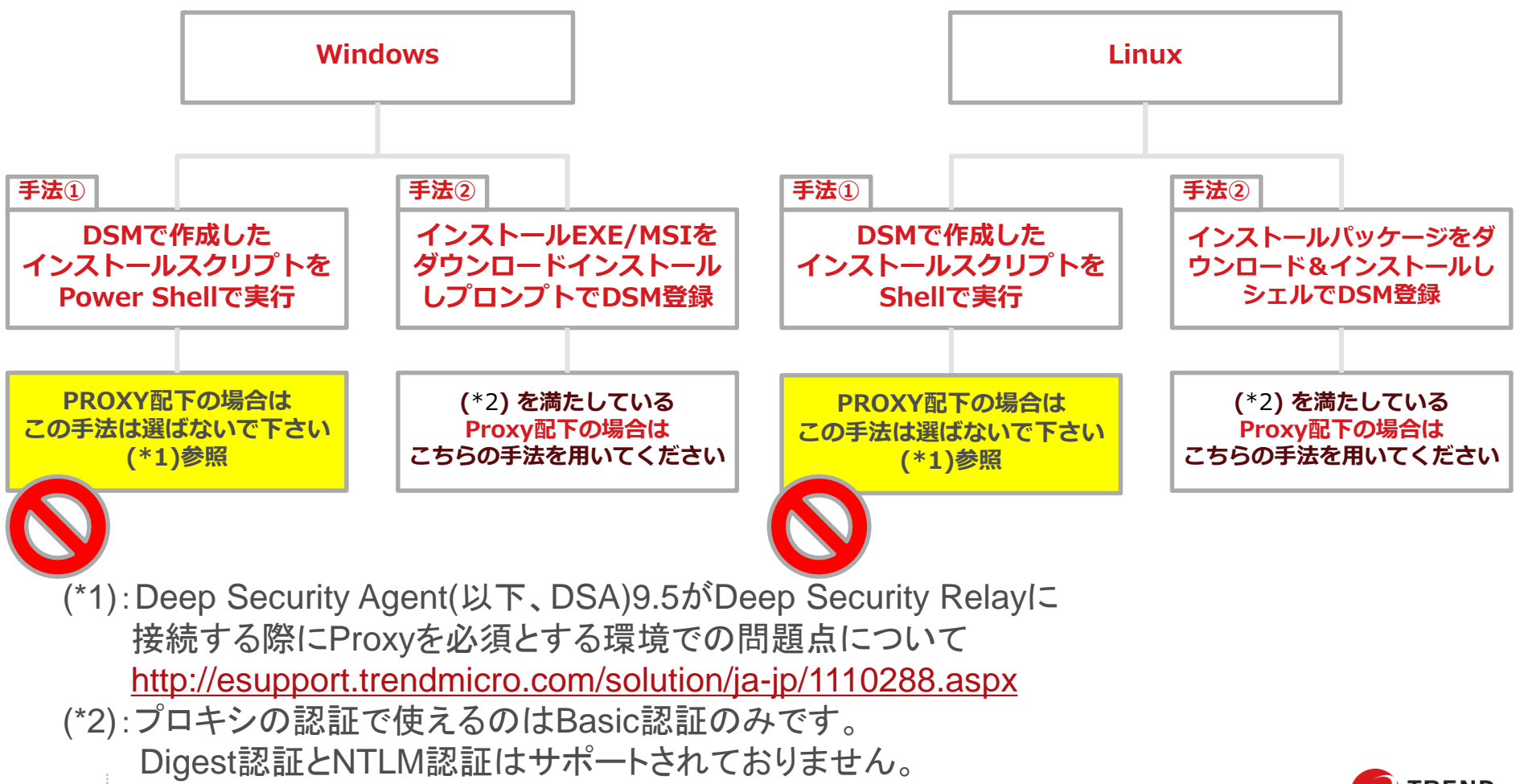

Copyright © 2015 Trend Micro Incorporated. All rights reserved.

18

### Windows 手法① DSMで作成したインストールスクリプトをPower Shellで実行

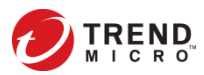

①インストールスクリプトの作成

### 保護対象サーバにDSAをインストールするための、インストールスクリプトを 作成します。(インストールスクリプトは、PowerShell上で使用します。)

| Company Name 🗸   s                                                                                                    | shunsuke_fukuda@trendmicro.co.jp 🗕 🛛                                                                                                    | ?) ヘルプ   🔘 サポート情報 🗸                            |                                                                                                    |
|----------------------------------------------------------------------------------------------------|----------------------------------------------------------------------------------------------------|------------------------------------------------|----------------------------------------------------------------------------------------------------|
| ポリシー 管理                                                                                                    |                                                                                                    | インストールスクリプト                                    |                                                                                                    |
| す。[ウィジェットの追加                                                                                                    | 1/削除] をクリックして、これらのウィジェ                                                                                                    | サポート情報                                         | ■ 1. 管理コンソールにログインし、右上の[サポート情                                                                                                  |
|                                                                                                    |                                                                                                    | Agentのダウンロード                                   | 報]-[インストールスクリプト]を選択します。                                                                                                    |
|                                                                                                    |                                                                                                    |                                                |                                                                                                    |
| インストールスクリプト                                                                                                    | K                                                                                                    |                                                |                                                                                                    |
| RightScale、Chef、Puppet、SSH                                                                                                    | などのツールを使用して、Agentを手動でインストールまたは配信できます<br>キームについては、インストールガイド本参照してください。                                                                                                    | · · · ^                                        |                                                                                                    |
| プラットフォーム:                                                                                                    | Microsoft Windows (64 bit)                                                                                                    | "プラットフォーム"かり                                   | ら、インストール対象のOSを選択します。                                                                                                    |
| ☑ インストール後にAge                                                                                                    | 3ﷺAgentを自動的に有効化                                                                                                    | "のチェックボックスを                                    | オンにします。                                                                                                    |
| セキュリティポリシー:                                                                                                    | なし <b>・</b>                                                                                                    |                                                |                                                                                                    |
| コンピュータグループ:                                                                                                    | コンピュータ 🔹 🗖                                                                                                    | 4. ポリシー、クルーフ                                   | 、Relay、それそれに左記のとおり選択します。                                                                                                    |
| Relayグループ:                                                                                                    | プライマリテナントのRelayグループ                                                                                                    | > この設定はあとから                                    | 再設定できます。すでに設定済みの設定が無い場合には初期設定                                                                                                 |
| (備考) Agentからのリモ                                                                                                    | ート有効化では、ホスト名、説明、一意のID、およびその他のプロパティキ                                                                                                    | <sub>s設定できま</sub> のままで問題ありま                    | せん。                                                                                                    |
| echo "\$(Get-Date -format T) - DSA<br>echo "\$(Get-Date -format T) - DSA<br>echo "\$(Get-Date -format T) - Inst<br>ADDLOCAL=ALL /I*v "\$envLogPa<br>echo "\$(Get-Date -format T) - DSA<br>Start-Sleep -s 50<br>& \$Env.ProgramFiles"\Trend Micro<br>dsm://agents.deepsecurity.trendm | A install started"<br>A install started"<br>aller Exit Code:" (Start-Process -FilePath msiexec -ArgumentList "/i Senv:<br>ath\dsa_install.log"" -Wait -PassThru).ExitCode<br>a ctivation started"<br>o\Deep Security Agent\dsa_control" -r<br>o\Deep Security Agent\dsa_control" -a<br>nicro.com:443/ "tenantID:E89DFF98-C047-C657-97FF-F6AA74DE8E82" " | temp\agent.msi /qn<br>tenantPassword:0DDE216E- | <ul> <li>5. 赤枠に表示されたスクリプトをコピーします。</li> <li>&gt; コピーしたスクリプトは、次ページの<br/>「②PowerShellによるDSAインストール」で<br/>ペーストして実施させます。</li> </ul> |
|                                                                                                    |                                                                                                    |                                                | スクリプトが改行された状態でペーストすると、PowerShell<br>で実行されない場合がありますのでご注意ください。                                                                  |

## ②PowerShellによるDSAインストール

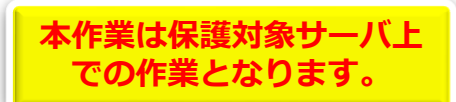

#### 作成したインストールスクリプトを保護対象サーバのPowerShell上で実施し、 保護対象サーバにDSAをインストールします。

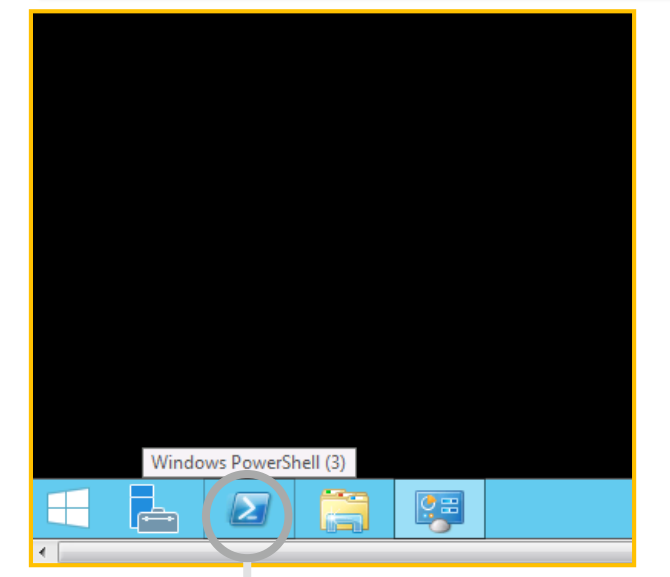

- 1. DSAをインストールする保護対象サーバにアクセスし、タスク トレイからPowerShellを起動します。
- PowerShellコンソール上で、前ページ「①インストールスクリ プトの作成」で作成し、インストールスクリプトを1行ずつ ペーストします。
- 3. スクリプトが起動してインストールが始まります
- このスクリプトは、DSAのインストールビルドモジュールのダ ウンロード、インストール、管理サーバへの登録までを自動で 行います、インストールが完了したらDSaaS管理サーバに対象 サーバが登録されているか確認を行います

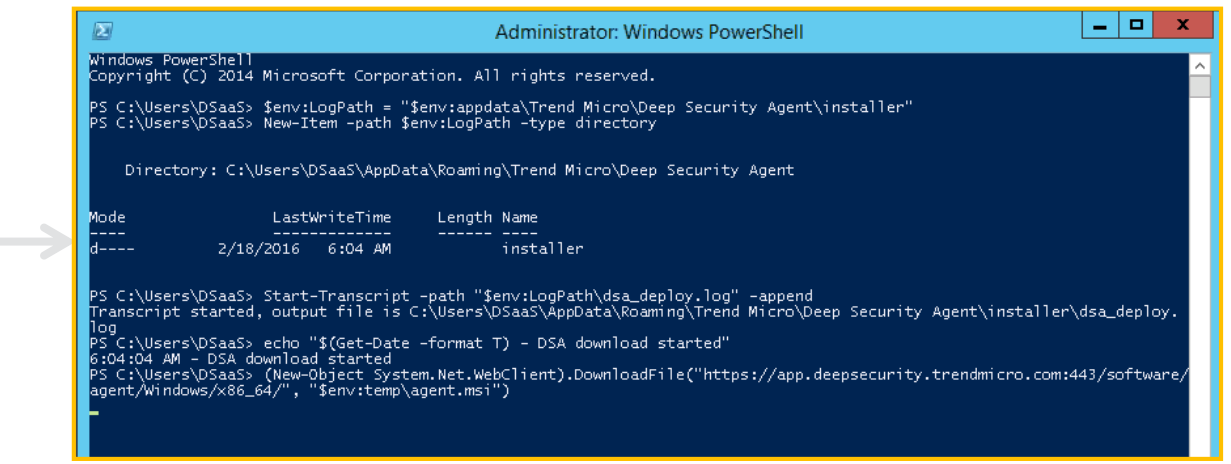

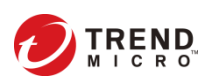

## ③Deep Securityマネージャへの登録完了確認

# 正しく有効化が行われれば、DSAがDSaaSコンソール上で"管理対象"と表示されます。

|   | ٢ | イベントとレポート     | コンピュータ 🛑 1. コンピュータタブに移動            |                |
|---|---|---------------|------------------------------------|----------------|
|   |   | コンピュータ サブク    | 'ループを含む ▼ グループ別 ▼                  |                |
|   | 4 | ▲ AWSアカウントの追加 | 🎦 新規 ▼ 💼 削除 🔳 詳細 処理 ▼ イベント         | ▼ ■エクスポート ▼    |
|   |   | 名前 ▲          | 説明 プラットフ ポリシー                      | ステータス ;        |
|   | ~ | コンピュータ (1)    |                                    |                |
| 4 |   | 54.70.61.125  | このコンピュータは、Deep Se Amazon Linu Demo | ● セキュリティアップデ 2 |
| 1 |   | DemoServer1 🗐 |                                    | ● 管理対象         |

2. DSAをインストールした保護対象サーバが、 "管理対象"と表示されていればOK

# これで、インストール作業は完了です

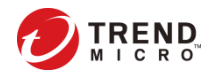

### Windows 手法② インストールEXE/MSIをダウンロードインストールしプロンプトでDSM登録

#### Proxy配下にインストールする場合 はこちらの手法を用いてください。

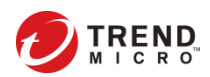

①インストールファイルをダウンロードする

### DSaaSのDSMコンソールからインストールファイルをダウンロードして下さい

#### 1.管理コンソールで[管理]-[アップデート]-[ソフト 2.インストールするパッケージを選択し[エクス ウェア]-[ローカル]を開き、該当OSの最新Versionを ポート]でファイルをダウンロードしてください 選択

| (      | 🕗 IRENR   Deep Security |                   |                   | rity                                             | Account Name 🗸            | User Name 🗕 🕐 ヘルコ | プ 🛛 🔘 サポート情報  |
|--------|-------------------------|-------------------|-------------------|--------------------------------------------------|---------------------------|-------------------|---------------|
|        |                         |                   |                   |                                                  | 管理                        |                   |               |
| ~      | ¥                       | イベントベース:<br>ユーザ管理 | <sup>\$,7,7</sup> | <b>ローカルソフトウェア</b> ダループ化しない                       | Ŧ                         |                   |               |
|        |                         | <b>46</b> ユーザ     | - 1               | ペインボート…     前別除…     ぼプロパティ…                     | 🗄 エクスポート 🔹 📑 インス          | ストールスクリプトの生成      |               |
|        |                         | 🚛 役割              |                   | 名前                                               | プラットフォーム マ                | パージョン イン          | ポート済み         |
|        |                         | 🛅 連絡先             |                   | KernelSupport-Ubuntu_14.04-9.6.2-7307.x86_64.zip | Ubuntu Linux 14 (64 bit)  | 9.6.2.7307 Augu   | ust 9, 2016 0 |
| $\sim$ | C                       | アップデート            |                   | KernelSupport-Ubuntu_14.04-9.6.2-7127.x86_64.zip | Ubuntu Linux 14 (64 bit)  | 9.6.2.7127 July   | 19, 2016 06:  |
|        | $\sim$                  |                   | ۲ <sup>۱</sup>    | KernelSupport-Ubuntu_14.04-9.6.2-7075.x86_64.zip | Ubuntu Linux 14 (64 bit)  | 9.6.2.7075 July   | 6, 2016 06:12 |
|        |                         | ■ ルール             |                   | KernelSupport-Ubuntu_14.04-9.6.2-6654.x86_64.zip | Ubuntu Linux 14 (64 bit)  | 9.6.2.6654 June   | 17, 2016 06   |
|        |                         | 🏥 パター:            | ンファイル             | KernelSupport-Ubuntu_14.04-9.6.2-6604.x86_64.zip | Ubuntu Linux 14 (64 bit)  | 9.6.2.6604 June   | 2, 2016 06:04 |
|        | ~                       | •<br>の ソフトウェン     | 7                 | KernelSupport-Ubuntu_14.04-9.6.2-6496.x86_64.zip | Ubuntu Linux 14 (64 bit)  | 9.6.2.6496 May    | 12, 2016 06   |
|        |                         | = n-+             | il.               | KernelSupport-Ubuntu_14.04-9.6.2-6427.x86_64.zip | Ubuntu Linux 14 (64 bit)  | 9.6.2.6427 April  | 27, 2016 06   |
|        |                         |                   |                   | RemalSupport_Ilbuntu 14.04-9.6.2-5653 v86.64 zin | Elbuntu Linuv 14 (64 hit) | 9.6.2.5653 April  | 14 2016 06    |
|        |                         |                   |                   |                                                  |                           |                   |               |

| イ | ベントとレポート コンピュータ ポリシー                             | 管理                             |
|---|--------------------------------------------------|--------------------------------|
|   | <b>ローカルソフトウェア</b> グループ化しない                       | ~                              |
|   | ペインポート…     前別除…     「前別除…     「「」プロパティ…         | 🖹 エクスポート 🔹 🖪 インストール            |
|   | 名前                                               | パッケージのエクスポート パー                |
| 0 | KernelSupport-Ubuntu_14.04-9.6.2-7307.x86_64.zip | Ubuntu Linux 14 (64 bit) 9.6.2 |
|   | KernelSupport-Ubuntu_14.04-9.6.2-7127.x86_64.zip | Ubuntu Linux 14 (64 bit) 9.6.2 |

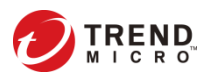

### ②インストールファイルで保護対象OSにインストールする

### エクスポート(ダウンロード)したファイルを使って DSAをインストールします

3.エクスポートしたzipファイルをインストール対象マシンにコピーし、任意のパスで解凍します。 4.解凍したフォルダに保存されている "\*\*\*.msi" をクリックしインストールを実施します。

| 名前                                      | 種類             | サイズ       | 更新日時             | 作成日時     |
|-----------------------------------------|----------------|-----------|------------------|----------|
| 퉬 META-INF                              | ファイル フォル       |           | 2015/08/06 11:24 | 2015/08/ |
| 🔂 Agent-Core-Windows-9.5.3-4017.i38     | Windows インス    | 12,564 KB | 2015/07/30 0:30  | 2015/07/ |
| 🖳 Agent-Windows-9.5.3-4017.i386.zip     | WinZip File    | 45,932 KB | 2015/08/06 11:23 | 2015/08/ |
| ** Feature-AM-Windows-9.5.3-4017.i38    | VC++ 6 Project | 28,711 KB | 2015/07/30 0:24  | 2015/07/ |
| ** Feature-DPI-Windows-9.5.3-4017.i3    | VC++ 6 Project | 1 KB      | 2015/07/30 0:24  | 2015/07/ |
| ** Feature-FW-Windows-9.5.3-4017.i38    | VC++ 6 Project | 1 KB      | 2015/07/30 0:24  | 2015/07/ |
| ** Feature-IM-Windows-9.5.3-4017.i38    | VC++ 6 Project | 257 KB    | 2015/07/30 0:24  | 2015/07/ |
| ** Feature-LI-Windows-9.5.3-4017.i386   | VC++ 6 Project | 136 KB    | 2015/07/30 0:24  | 2015/07/ |
| ** Feature-WRS-Windows-9.5.3-4017.i     | VC++ 6 Project | 491 KB    | 2015/07/30 0:24  | 2015/07/ |
| ** Plugin-Filter-Windows-9.5.3-4017.i38 | VC++ 6 Project | 1,276 KB  | 2015/07/30 0:24  | 2015/07/ |
| ++ Plugin-FWDPI-Windows-9.5.3-4017.i    | VC++ 6 Project | 138 KB    | 2015/07/30 0:24  | 2015/07/ |
| ++ Plugin-Update-Windows-9.5.3-4017.i   | VC++ 6 Project | 2,352 KB  | 2015/07/30 0:24  | 2015/07/ |

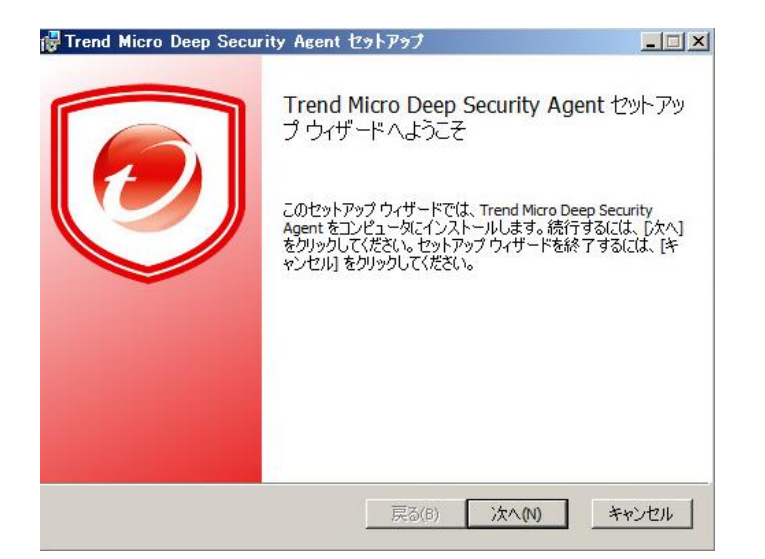

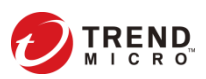

### ③インストールスクリプトからDSM登録コマンドを抜き出し プロンプトで実行できるように加工する

### プロンプトで実行するスクリプトを作ります

## 1.Windows 手順①-①でスクリプトを生成し、メモ帳などにコピー&ペースト

#### ①インストールスクリプトの作成

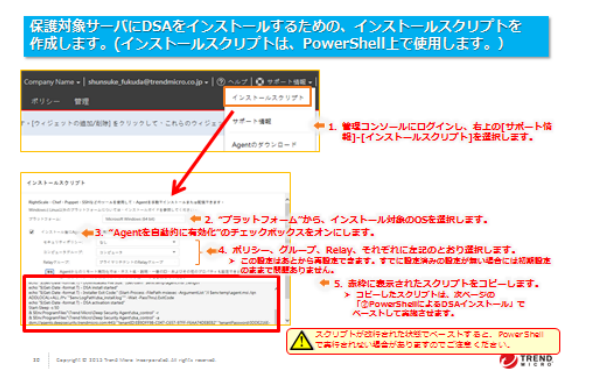

#### 2. dsa\_constol -aが含まれる行を取り出す

| 無題 - メモ帳                                                                                                    |
|----------------------------------------------------------------------------------------------------|
| ファイル(F) 編集(E) 書式(O) 表示(V) ヘルプ(H)                                                                                                    |
| <pre>(powershell)<br/>[Net.ServicePointManager]::ServerCertificateValidationCallback = [\$trug]<br/>\$env:LogPath = %env:LogPath + type directory<br/>NewTlem -path %env:LogPathVdsa_deploy.log ~append<br/>echo %(Get-Date -format T) - DSA download started<br/>(New-Object System.Net.WebClient).Download ile("https://app.deepsecurity.trenc<br/>echo %(Get-Date -format T) - Downloaded File Size: (Get-Intem %env:temp¥ager<br/>echo %(Get-Date -format T) - Downloaded File Size: (Get-Intem %env:temp¥ager<br/>echo %(Get-Date -format T) - DSA install started<br/>echo %(Get-Date -format T) - DSA activation started<br/>%(Get-Date -format T) - DSA activation started<br/>%(Get-Date -format T) - DSA activation started<br/>%(Get-Date -format T) - DSA activation started<br/>%(Get-Date -format T) - DSA activation started<br/>%(Get-Date -format T) - DSA activation started<br/>%(Get-Date -format T) - DSA activation started<br/>%(Get-Date -format T) - DSA activation started<br/>%(Get-Date -format T) - DSA activation started<br/>%(Get-Date -format T) - DSA activation started<br/>%(Get-Date -format T) - DSA activation started<br/>%(Get-Date -format T) - DSA activation started<br/>%(Get-Date -format T) - DSA activation started<br/>%(Get-Date -format T) - DSA Deployment Finished<br/>%(Powershell)</pre> |

#### 3. 取り出した1行がこちら↓

& \$Env:ProgramFiles"¥Trend Micro¥Deep Security Agent¥dsa\_control" -a dsm://agents.deepsecurity.trendmicro.com:443/ "tenantID:<テナントのID>" "tenantPassword:<テナントの パスワード>"

4. dsa\_controlより先を削除し、control"の"を削除

dsa\_control -a dsm://agents.deepsecurity.trendmicro.com:443/ "tenantID:<テナントのID>" "tenantPassword:<テナントのパ スワード>"

これがプロンプトで実行する、DSM登録(有効化)のコマンドになります

注意:dsa\_control -a の間に"がないことを確認してください 注意:テナントIDとテナントパスワードは、DSaaSのDSMから、各ア カウント毎に生成してください。

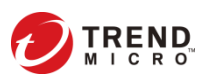

## ④プロンプトを使って、DSAをDSMに登録する

#### プロンプトでDSM登録コマンドを実行し登録する \*Proxy配下の場合は2の手順を実施

#### 1.プロンプトを起動し、DSAのフォルダに移動 3. 抽出した1行を実行 dsa control.cmdを利用します →DSM登録

dsa control -a dsm://agents.deepsecurity.trendmicro.com:443/ "tenantID: <テナントのID>" "tenantPassword: <テナントのパ スワード>"

| 管理者: コマンド プロンプト                                                                                           |
|----------------------------------------------------------------------------------------------------|
| ¥Program Files¥Trend Micro¥Deep Security Agent>dsa_controla_dsm://agents.deepsecurity.trendmicro.com:443/ |
| TP Status: 200 - OK                                                                                       |
| isponse:                                                                                                  |
| tempting to connect to https://agents.deepsecurity.trendmicro.com:443/                                    |
| L handshake completed successfully - initiating command session.                                          |
| nnected with AES256-SHA to peer at agents.deepsecurity.trendmicro.com                                     |
| ceived a [GetHostInfo] command from the manager.                                                          |
| ceived a 'GetHostInfo' command from the manager.                                                          |
| ceived a [SetDSMCert] command from the manager.                                                           |
| ceived a SetAgentCredentials' command from the manager.                                                   |
| ceived a 'GetAgentEvents' command from the manager.                                                       |
| ceived a GetIntertaces' command from the manager.                                                         |
| ceived a "GetAgentEvents" command from the manager.                                                       |
| ceived a GetAgentStatus command from the manager.                                                         |
| ceived a GetAgentEvents' command from the manager.                                                        |
| ceived a GetComponentInto command from the manager.                                                       |
| ceived a SetSecurityConfiguration command from the manager.                                               |
| ceived a GetAgentEvents command from the manager.                                                         |
| ceived a LetAgentStatus command from the manager.                                                         |
| cerved a updatecomponent command from the manager.                                                        |
| milanu session completed.                                                                                 |

#### 國管理者: コマンド ブロンプト

c:¥Program Files¥Trend Micro¥Deep Security Agent>dir \*cmd ドライブ C のボリューム ラベルがありません。 ボリューム シリアル番号は F42A-OC8D です

c:¥Program Files¥Trend Micro¥Deep Security Agent のディレクトリ

2014/06/18 12:17 221 dsa\_control.cmd 2013/11/12 13:40 92 dsa\_query.cmd 92 sendCommand.cmd 2013/11/12 13:39 405 バイト 3 個のファイル 0 個のディレクトリ 30,576,906,240 バイトの空き領域

#### 2. PROXY配下の場合は下記コマンドを実行してProxy

| c:¥Program Files¥Trend Mic<br>HTTP Status: 200 - OK<br>Response:<br>Add proxy-address:[dsm_prox | ro¥Deep Security Agent>ds<br><y] th="" value:[192.168.2<="" with=""><th>a_control -x <sup>"</sup>dsm_proxy://<u>192.168.2.103:8080/"</u><br/>【注意!】このアドレスは例ですので<br/>お客さまの環境にあわせて入力してください<br/>.103:8080/]</th></y]> | a_control -x <sup>"</sup> dsm_proxy:// <u>192.168.2.103:8080/"</u><br>【注意!】このアドレスは例ですので<br>お客さまの環境にあわせて入力してください<br>.103:8080/] |
|-------------------------------------------------------------------------------------------------|----------------------------------------------------------------------------------------------------|----------------------------------------------------------------------------------------------------|
| 構文                                                                                              | 備考                                                                                                    |                                                                                                    |
| dsa_control -x "dsm_proxy://<プロキシ<br>サーバのURL>/"                                                 | AgentがManagerとの通信に使用するプ<br>ロキシサーバのアドレスを設定します。                                                                                                    | Provy認証でユーザ/パフロードがあス提合け LUを使って登録し                                                                                              |
| dsa_control -x ""                                                                               | プロキシサーバのアドレスをクリアします。                                                                                                    | TTOKy認証でエージバベン F75の3物日は ひと戻りて豆球し<br>アイださい                                                                                      |
| dsa_control -u "<ユーザ名:パスワード>"                                                                   | プロキシサーバのユーザ名とパスワードを設定<br>します。                                                                                                    | *注意:Basic認証のみ利用できます                                                                                                    |
| dsa_control -u ""                                                                               | プロキシサーバのユーザ名とパスワードをクリア<br>します。                                                                                                    | Digest認証とNTLM認証はサポートしていません                                                                                                    |
| :                                                                                               | dsa_control -u "root:Passw0rd!"                                                                                                    | プロキシの認証に「rootJとバスワード「Passw0rd!」を使用します(基本認証のみ。Diges認証とNTLM認証はサポート<br>されていない)。                                                   |

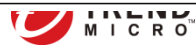

## ⑤ Deep Securityマネージャへの登録完了確認

# 正しく有効化が行われれば、DSAがDSaaSコンソール上で"管理対象"と表示されます。

| · — | ٢   | イベントとレポー                  | トコンピュータ      | - 1. コンピュータタブに        | 移動                  |
|-----|-----|---------------------------|--------------|-----------------------|---------------------|
|     | :   | コンピュータ                    | サブグループを含む ▼  | グループ別 🔻               |                     |
|     | 4   | <mark>▶</mark> AWSアカウントの追 | 加 🖀 新規 👻 🧰 🕅 | 削除                    | イベント 🔹 📑 エクスポート 💌   |
|     |     | 名前 🔺                      | 説明           | プラットフ ;               | ポリシー ステータス ;        |
|     | ~ : | コンピュータ (1)                |              |                       |                     |
| 4   |     | 54.70.61.125              | このコンピュータは    | Deep Se Amazon Linu D | )emo ● セキュリティアップデ 2 |
| 1   |     | 冒 DemoServer1 🗐           |              |                       | ● 管理対象              |

2. DSAをインストールした保護対象サーバが、 "管理対象"と表示されていればOK

# これで、インストール作業は完了です

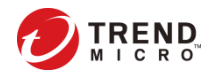

### Linux 手法① DSMで作成したインストールスクリプトをShellで実行

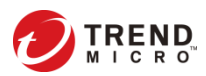

①インストールスクリプトの作成

### 保護対象サーバにDSAをインストールするための、インストールスクリプトを 作成します。(インストールスクリプトは、Shell上で使用します。)

| Company Name 🗸   s                                                                                                    | shunsuke_fukuda@trendmic                                                                                                    | ro.co.jp -   ② ヘルプ   ③ サポー                                                                 | ト情報 ◄          |                                                                           |                                                         |
|----------------------------------------------------------------------------------------------------|----------------------------------------------------------------------------------------------------|--------------------------------------------------------------------------------------------|----------------|---------------------------------------------------------------------------|---------------------------------------------------------|
| ポリシー 管理                                                                                                    |                                                                                                    | インストールスク                                                                                   | リプト            |                                                                           |                                                         |
| す。[ウィジェットの追加                                                                                                    | 1/削除]をクリックして、これ                                                                                                    | らのウィジェッ サポート情報                                                                             | - 1            | L. 管理コンソールにログイン                                                           | し、右上の[サポート情                                             |
|                                                                                                    |                                                                                                    | Agentのダウンロ-                                                                                | - 14           | 報]-[インストールスクリブ                                                            | ト]を選択します。                                               |
|                                                                                                    |                                                                                                    |                                                                                            | _              |                                                                           |                                                         |
| インストールスクリプト                                                                                                    |                                                                                                    |                                                                                            |                |                                                                           |                                                         |
| RightScale、Chef、Puppet、SSH)<br>WindowsとLinux以外のプラットフ                                                                                                    | などのツールを使用して、Agentを手動でインスト<br>ォームについては、インストールガイドを参照して                                                                                                    | ールまたは配信できます。<br>ください。                                                                      | ^              |                                                                           |                                                         |
| プラットフォーム:                                                                                                    | Microsoft Windows (64 bit)                                                                                                    | 🛛 年 2. "プラットフォー                                                                            | -ム"から、・        | インストール対象のOSを選択                                                            | します。                                                    |
| ☑ インストール後にAge                                                                                                    | 3 <sup>m#</sup> Agentを自動的                                                                                                    | ]に有効化"のチェックボッ                                                                              | クスをオン          | <b>レにします。</b>                                                             |                                                         |
| セキュリティポリシー:                                                                                                    | al 🔹                                                                                                    |                                                                                            |                |                                                                           |                                                         |
| コンピュータグループ:                                                                                                    | コンピュータ 🔹                                                                                                    | - 4. ボリシー、ク                                                                                | ルーフ、R          | elay、それそれに左記のとお                                                           | り選択します。                                                 |
| Relayグループ:                                                                                                    | プライマリテナントのRelayグループ                                                                                                    | 」 > この設定はあ                                                                                 | るとから再設な        | 定できます。すでに設定済みの設定                                                          | 官が無い場合には初期設定                                            |
| 「備考 Agentからのリモ・                                                                                                    | ート有効化では、ホスト名、説明、一意のID、およ                                                                                                    | びその他のプロパティも設定できまのままで問題                                                                     | <b>夏ありません。</b> | •                                                                         |                                                         |
| echo "s(Get-Date -format T) - Dow<br>echo "\$(Get-Date -format T) - DSA<br>echo "\$(Get-Date -format T) - Inst<br>ADDLOCAL=ALL /#v. "\$FenvLogPa<br>echo "\$(Get-Date -format T) - DSA<br>Start-Sleep -s 50<br>& \$Env:ProgramFiles"\Trend Micro<br>dsm://agents.deepsecurity.trendmi | Infoqueur rife Size: Get-item Serivitempragence<br>install started"<br>aller Exit Code:" (Start-Process -FilePath msiexec -<br>thdvas install.log"" - Vait - PassThru).ExitCode<br>activation started"<br>Deep Security Agent\dsa_control" -r<br>\Deep Security Agent\dsa_control" -a<br>icro.com:443, "tenantID:EB9DFF98-C047-C657-5 | -ArgumentList "/i \$env.temp\agent.msi /qn<br>97FF-F6AA74DE8E82" "tenantPassword:0DDE216E- |                | 5. 赤枠に表示されたスクリフ<br>> コピーしたスクリプトは、X<br>「②PowerShellによるDSA<br>ペーストして実施させます。 | <sup>°</sup> トをコピーします。<br><sup>次ページの</sup><br>Aインストール」で |
|                                                                                                    |                                                                                                    |                                                                                            | えつ て実          | リプトが改行された状態でペース<br>行されない場合がありますのでさ                                        | くトすると、PowerShell<br>ご注意ください。                            |

①インストールスクリプトの作成

#### 前頁で取得したスクリプトをshell上で実行できるようにする

#### 1. install.sh の所有者に「実行権限」が与えられている必要があります。

[root@Linux02 ~]# Is -al|grep install.sh -rwxr-xr-x 1 root\_root 392 8月 14 16:24 install.sh

#### 2. 管理コンソールからインストールスクリプトを作成します。

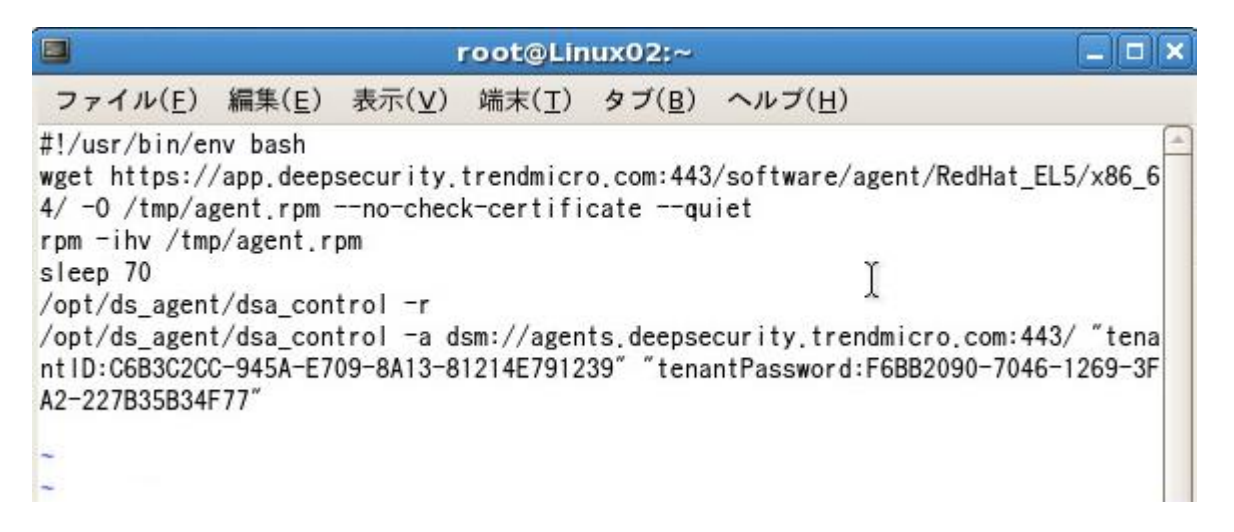

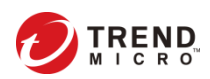

## ②ShellによるDSAインストール

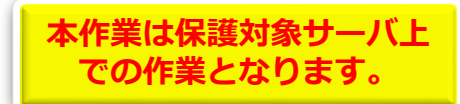

### 作成したインストールスクリプトを保護対象サーバのShell上で実施し、 保護対象サーバにDSAをインストール&DSM登録します。

#### 1. スクリプトを保護対象サーバ上でroot権限で実行

| root@Linux02:~                                                                                                   | × |
|----------------------------------------------------------------------------------------------------|---|
| ファイル( <u>E</u> ) 編集( <u>E</u> ) 表示( <u>V</u> ) 端末( <u>T</u> ) タブ( <u>B</u> ) ヘルプ( <u>H</u> )                     |   |
| [root@Linux02 ~]# clear                                                                                          | - |
| <pre>[root@Linux02 ~]# clear<br/>[root@Linux02 ~]# ./install.sh<br/>準備中 ##################################</pre> |   |
| Command session completed.<br>[root@Linux02 ~]#                                                                  |   |

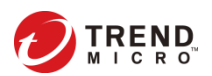

32

## ③Deep Securityマネージャへの登録完了確認

# 正しく有効化が行われれば、DSAがDSaaSコンソール上で"管理対象"と表示されます。

| ; <u> </u> | ٢ | イベントとレポート     | コンピュータ 🛑 1. コンピュータタブに移動            |                |
|------------|---|---------------|------------------------------------|----------------|
|            |   | コンピュータ サブク    | 'ループを含む ▼ グループ別 ▼                  |                |
|            | 4 | ▲ AWSアカウントの追加 | 🎦 新規 ▼ 💼 削除 🔳 詳細 処理 ▼ イベント         | ▼ ■エクスポート ▼    |
|            |   | 名前 ▲          | 説明 プラットフ ポリシー                      | ステータス ;        |
|            | ~ | コンピュータ (1)    |                                    |                |
| 4          |   | 54.70.61.125  | このコンピュータは、Deep Se Amazon Linu Demo | ● セキュリティアップデ 2 |
| 1          |   | DemoServer1 🗐 |                                    | ● 管理対象         |

2. DSAをインストールした保護対象サーバが、 "管理対象"と表示されていればOK

# これで、インストール作業は完了です

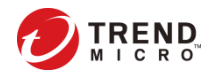

### Linux 手法② インストールパッケージをダウンロード&インストールし shellでDSM登録

Proxy配下にインストールする場合 はこちらの手法を用いてください。

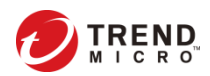

①インストールファイルをダウンロードする

### DSaaSのDSMコンソールからインストールファイルをダウンロードして下さい

#### 1.管理コンソールで[管理]-[アップデート]-[ソフト 2.インストールするパッケージを選択し[エクス ウェア]-[ローカル]を開き、該当OSの最新Versionを ポート]でファイルをダウンロードしてください 選択

| ダッシュボード       アラート       イベントとレボート       コンピュータ       ポリシー       管理         図       イベントベースタスク       ローカルソフトウェア       グルーブ化しない       マ         ● ユーザ管理       ● ユーザ       ● ローカルソフトウェア       グルーブ化しない       ●         ● 協力       ● インボート       ● 別除       ● プロパティ」       ● エクスボート       ● インストールスクリプトの生成…         ● 協力       ● インボート       ● 別除       ● プロパティ」       ● エクスボート       ● インストールスクリプトの生成…         ● パターンフテート       ● KernelSupport-Ubuntu_14.04-9.6.2-7307.x86_64.zip       Ubuntu Linux 14 (64 bit)       9.6.27127       August 9.2016 06…         ● KernelSupport-Ubuntu_14.04-9.6.2-7127.x86_64.zip       Ubuntu Linux 14 (64 bit)       9.6.27127       July 5.2016 06…         ● KernelSupport-Ubuntu_14.04-9.6.2-705x86_64.zip       Ubuntu Linux 14 (64 bit)       9.6.2612       July 5.2016 06…         ● KernelSupport-Ubuntu_14.04-9.6.2-6454.x86_64.zip       Ubuntu Linux 14 (64 bit)       9.6.2664       July 2.2016 06…         ● KernelSupport-Ubuntu_14.04-9.6.2-6454.x86_64.zip       Ubuntu Linux 14 (64 bit)       9.6.2664       July 2.2016 06…         ● KernelSupport-Ubuntu_14.04-9.6.2-6454.x86_64.zip       Ubuntu Linux 14 (64 bit)       9.6.2664       July 2.2016 06…         ● KernelSupport-Ubuntu_14.04-9.6.2-6453.x86_64.zip       Ubuntu Linux 14 (64 bit)       9.6.26427       April 7.2010.60…       ● Kerne                                                                                                    | 6      | 2      |                   | ep Secur        | rity              |                     |                | Account             | t Name 🗸 📔 User N | lame <del>-</del>   ⑦ ヘルプ | ┃ 〇 サポート情報    |
|----------------------------------------------------------------------------------------------------|--------|--------|-------------------|-----------------|-------------------|---------------------|----------------|---------------------|-------------------|---------------------------|---------------|
| <ul> <li></li></ul>                                                                                                    |        |        |                   |                 |                   |                     |                | 管理                  |                   |                           |               |
| <ul> <li>▲ ユーザ</li> <li>▲ 没新</li> <li>一 単時先</li> <li>③ アブデート</li> <li>③ KernelSupport-Ubuntu_14.04-9.6.2-7307.x86_64.zip</li> <li>Ubuntu Linux 14 (64 bit)</li> <li>9.6.2.7307</li> <li>August 9, 2016 06</li> <li>③ KernelSupport-Ubuntu_14.04-9.6.2-7307.x86_64.zip</li> <li>Ubuntu Linux 14 (64 bit)</li> <li>9.6.2.7075</li> <li>July 6, 2016 06.12</li> <li>⑤ KernelSupport-Ubuntu_14.04-9.6.2-654.x86_64.zip</li> <li>Ubuntu Linux 14 (64 bit)</li> <li>9.6.2.6654</li> <li>Junta 1, 2016 06</li> <li>⑥ KernelSupport-Ubuntu_14.04-9.6.2-6654.x86_64.zip</li> <li>○ Dutnu Linux 14 (64 bit)</li> <li>9.6.2.6664</li> <li>June 17, 2016 06</li> <li>⑥ KernelSupport-Ubuntu_14.04-9.6.2-6654.x86_64.zip</li> <li>Ubuntu Linux 14 (64 bit)</li> <li>9.6.2.6664</li> <li>June 2, 2016 06.0.0</li> <li>⑧ KernelSupport-Ubuntu_14.04-9.6.2-6654.x86_64.zip</li> <li>Ubuntu Linux 14 (64 bit)</li> <li>9.6.2.6664</li> <li>June 2, 2016 06.0.0</li> <li>⑨ KernelSupport-Ubuntu_14.04-9.6.2-6427.x86_64.zip</li> <li>Ubuntu Linux 14 (64 bit)</li> <li>9.6.2.6624</li> <li>Ø KernelSupport-Ubuntu_14.04-9.6.2-6427.x86_64.zip</li> <li>Ubuntu Linux 14 (64 bit)</li> <li>9.6.2.6624</li> <li>May 12, 2016 06</li> <li>⑨ KernelSupport-Ubuntu_14.04-9.6.2-6427.x86_64.zip</li> <li>Ubuntu Linux 14 (64 bit)</li> <li>9.6.2.6427</li> <li>Ø KernelSupport-Ubuntu_14.04-9.6.2-6427.x86_64.zip</li> <li>Ubuntu Linux 14 (64 bit)</li> <li>9.6.2.6427</li> <li>Ø KernelSupport-Ubuntu_14.04-9.6.2-6427.x86_64.zip</li> <li>Ubuntu Linux 14 (64 bit)</li> <li>9.6.2.6427</li> <li>Ø KernelSupport-Ubuntu_14.04-9.6.2-6427.x86_64.zip</li> <li>Ubuntu Linux 14 (64 bit)</li> <li>9.6.2.6427</li> <li>Ø KernelSupport-Ubuntu_14.04-9.6.2-6427.x86_64.zip</li> <li>Ubuntu Linux 14 (64 bit)</li> <li>9.6.2.6427</li> <li>Ø KernelSupport-Ubuntu_14.04-9.6.2-6453.x86_64.zip</li> <li>Ubuntu Linux 14 (64 b</li></ul>                                                                                                    | ~      | ¥      | イベントベース:<br>ユーザ管理 | <sup>\$,7</sup> | ローカルソフ            | パトウェア グ             | ループ化しない ▼      |                     |                   |                           |               |
| <ul> <li>▲ 役割</li> <li>名前</li> <li>ブラットフォーム *</li> <li>バージョン</li> <li>インポート済み</li> <li>(1) 堕落先</li> <li>(3) KernelSupport-Ubuntu_14.04-9.62-7307.x86_64.zip</li> <li>(4) KernelSupport-Ubuntu_14.04-9.62-7127.x86_64.zip</li> <li>(4) KernelSupport-Ubuntu_14.04-9.62-7127.x86_64.zip</li> <li>(5) KernelSupport-Ubuntu_14.04-9.62-7127.x86_64.zip</li> <li>(5) KernelSupport-Ubuntu_14.04-9.62-7127.x86_64.zip</li> <li>(6) KernelSupport-Ubuntu_14.04-9.62-7127.x86_64.zip</li> <li>(7) レール</li> <li>(7) バクシッファイル</li> <li>(7) バクシッファイル</li> <li>(7) ビックアントウェア</li> <li>(7) KernelSupport-Ubuntu_14.04-9.62-6496.x86_64.zip</li> <li>(7) Ubuntu Linux 14 (64 bit)</li> <li>(7) シュクマイル</li> <li>(8) KernelSupport-Ubuntu_14.04-9.62-6496.x86_64.zip</li> <li>(9) KernelSupport-Ubuntu_14.04-9.62-6496.x86_64.zip</li> <li>(9) KernelSupport-Ubuntu_14.04-9.62-6496.x86_64.zip</li> <li>(9) KernelSupport-Ubuntu_14.04-9.62-6497.x86_64.zip</li> <li>(9) KernelSupport-Ubuntu_14.04-9.62-6427.x86_64.zip</li> <li>(9) KernelSupport-Ubuntu_14.04-9.62-6427.x86_64.zip</li> <li>(9) KernelSupport-Ubuntu_14.04-9.62-6427.x86_64.zip</li> <li>(9) KernelSupport-Ubuntu_14.04-9.62-6427.x86_64.zip</li> <li>(9) KernelSupport-Ubuntu_14.04-9.62-6427.x86_64.zip</li> <li>(9) KernelSupport-Ubuntu_14.04-9.62-6427.x86_64.zip</li> <li>(9) KernelSupport-Ubuntu_14.04-9.62-6427.x86_64.zip</li> <li>(9) KernelSupport-Ubuntu_14.04-9.62-6427.x86_64.zip</li> <li>(9) KernelSupport-Ubuntu_14.04-9.62-6427.x86_64.zip</li> <li>(9) KernelSupport-Ubuntu_14.04-9.62-6427.x86_64.zip</li> <li>(9) KernelSupport-Ubuntu_14.04-9.62-6427.x86_64.zip</li> <li>(9) KernelSupport-Ubuntu_14.04-9.62-6427.x86_64.zip</li> <li>(9) KernelSupport-Ubuntu_14.04-9.62-6427.x86_64.zip</li> <li>(9) KernelSupport-Ubuntu_14.04-9.62-6553.x86.64.zip</li> <li>(9) KernelSupport-Ubuntu_14.04-9.62-5653.x86.64.zip</li> <li>(9) KernelSupport-Ubuntu_14.04-9.62-5653.x86.64.zip<th></th><th></th><th><b>å</b> ⊐-ザ</th><th>- 1</th><th></th><th>前 削除</th><th>プロパティ</th><th>エクスポート -</th><th>🖹 インストール:</th><th>スクリプトの生成</th><th></th></li></ul> |        |        | <b>å</b> ⊐-ザ      | - 1             |                   | 前 削除                | プロパティ          | エクスポート -            | 🖹 インストール:         | スクリプトの生成                  |               |
| <ul> <li>■ 連絡先</li> <li>③ KernelSupport-Ubuntu_14.04-9.6.2-7307.x86_64.zip</li> <li>Ubuntu Linux 14 (64 bit)</li> <li>9.6.2.7307</li> <li>August 9, 2016 0</li> <li>④ KernelSupport-Ubuntu_14.04-9.6.2-7127.x86_64.zip</li> <li>Ubuntu Linux 14 (64 bit)</li> <li>9.6.2.7127</li> <li>July 19, 2016 06</li> <li>④ KernelSupport-Ubuntu_14.04-9.6.2-7127.x86_64.zip</li> <li>Ubuntu Linux 14 (64 bit)</li> <li>9.6.2.7075</li> <li>July 6, 2016 06.12</li> <li>④ KernelSupport-Ubuntu_14.04-9.6.2-6705.x86_64.zip</li> <li>Ubuntu Linux 14 (64 bit)</li> <li>9.6.2.654</li> <li>June 17, 2016 06</li> <li>④ KernelSupport-Ubuntu_14.04-9.6.2-664.x86_64.zip</li> <li>Ubuntu Linux 14 (64 bit)</li> <li>9.6.2.664</li> <li>June 2, 2016 06.04</li> <li>④ KernelSupport-Ubuntu_14.04-9.6.2-6496.x86_64.zip</li> <li>Ubuntu Linux 14 (64 bit)</li> <li>9.6.2.649</li> <li>May 12, 2016 06</li> <li>④ KernelSupport-Ubuntu_14.04-9.6.2-6427.x86_64.zip</li> <li>Ubuntu Linux 14 (64 bit)</li> <li>9.6.2.6427</li> <li>April 17, 2016 06</li> <li>④ KernelSupport-Ubuntu_14.04-9.6.2-6427.x86_64.zip</li> <li>Ubuntu Linux 14 (64 bit)</li> <li>9.6.2.6427</li> <li>April 17, 2016 06</li> <li>④ KernelSupport-Ubuntu_14.04-9.6.2-6427.x86_64.zip</li> <li>Ubuntu Linux 14 (64 bit)</li> <li>9.6.2.6427</li> <li>April 14, 2016 06</li> <li>④ KernelSupport-Ubuntu_14.04-9.6.2-6427.x86_64.zip</li> <li>Ubuntu Linux 14 (64 bit)</li> <li>9.6.2.6427</li> <li>April 14, 2016 06</li> <li>④ KarnelSupport-Ubuntu_14.04-9.6.2-6427.x86_64.zip</li> <li>Ubuntu Linux 14 (64 bit)</li> <li>9.6.2.6427</li> <li>April 14, 2016 06</li> </ul>                                                                                                    |        |        | 🔚 役割              |                 | 名前                |                     |                | プラットフォーム・           | · /(->            | ジョン イン:                   | ポート済み         |
| <ul> <li>         ・ デップデート         ・ 通 セキュリティ         ・ ルール         ・ ルール         ・ パラーンファイル         ・ グンフトウェア         ・ グンフトウェア         ・ アーガル         ・ アーガル         ・・         ・ アーガル         ・・         ・ アーガル         ・・         ・・         ・・</li></ul>                                                                                                    |        |        | 🛅 連絡先             |                 | KernelSupport-Ul  | buntu_14.04-9.6.2-7 | 307.x86_64.zip | Ubuntu Linux 14 (6- | 4 bit) 9.6.2.7    | 7307 Augu                 | st 9, 2016 0  |
| <ul> <li>● 仕キュリティ</li> <li>● KernelSupport-Ubuntu_14.04-9.6.2-7075.x86_64.zip</li> <li>Ubuntu Linux 14 (64 bit)</li> <li>9.6.2.7075</li> <li>July 6, 2016 06:12</li> <li>● KernelSupport-Ubuntu_14.04-9.6.2-6654.x86_64.zip</li> <li>Ubuntu Linux 14 (64 bit)</li> <li>9.6.2.6654</li> <li>June 17, 2016 06:</li> <li>● KernelSupport-Ubuntu_14.04-9.6.2-6604.x86_64.zip</li> <li>Ubuntu Linux 14 (64 bit)</li> <li>9.6.2.6604</li> <li>June 2, 2016 06:04</li> <li>● KernelSupport-Ubuntu_14.04-9.6.2-6496.x86_64.zip</li> <li>Ubuntu Linux 14 (64 bit)</li> <li>9.6.2.6494</li> <li>May 12, 2016 06:</li> <li>● KernelSupport-Ubuntu_14.04-9.6.2-6496.x86_64.zip</li> <li>Ubuntu Linux 14 (64 bit)</li> <li>9.6.2.6494</li> <li>May 12, 2016 06:</li> <li>● KernelSupport-Ubuntu_14.04-9.6.2-6427.x86_64.zip</li> <li>Ubuntu Linux 14 (64 bit)</li> <li>9.6.2.6427</li> <li>April 17, 2016 06:</li> <li>● KernelSupport-Ubuntu_14.04-9.6.2-6553.x86.64.zip</li> <li>Ubuntu Linux 14 (64 bit)</li> <li>9.6.2.6427</li> <li>April 14, 2016 06:</li> </ul>                                                                                                    | $\sim$ | C      | アップデート            |                 | KernelSupport-Ul  | buntu_14.04-9.6.2-7 | 127.x86_64.zip | Ubuntu Linux 14 (6  | 4 bit) 9.6.2.7    | 7127 July 1               | 9, 2016 06:   |
| <ul> <li>トレール</li> <li>⑤ KernelSupport-Ubuntu_14.04-9.6.2-6654.x86_64.zip</li> <li>Ü buntu Linux 14 (64 bit)</li> <li>9.6.2.6654</li> <li>June 17, 2016 06</li> <li>⑥ KernelSupport-Ubuntu_14.04-9.6.2-6604.x86_64.zip</li> <li>Ü buntu Linux 14 (64 bit)</li> <li>9.6.2.6604</li> <li>June 2, 2016 06.04</li> <li>Ø KernelSupport-Ubuntu_14.04-9.6.2-6496.x86_64.zip</li> <li>Ü buntu Linux 14 (64 bit)</li> <li>9.6.2.6495</li> <li>May 12, 2016 06</li> <li>Ø KernelSupport-Ubuntu_14.04-9.6.2-6497.x86_64.zip</li> <li>Ü buntu Linux 14 (64 bit)</li> <li>9.6.2.6495</li> <li>May 12, 2016 06</li> <li>Ø KernelSupport-Ubuntu_14.04-9.6.2-6427.x86_64.zip</li> <li>Ü buntu Linux 14 (64 bit)</li> <li>9.6.2.6427</li> <li>April 27, 2016 06</li> <li>Ø KernelSupport-Ubuntu_14.04-9.6.2-6553.x86. 64 zip</li> <li>U buntu Linux 14 (64 bit)</li> <li>9.6.2.6553</li> <li>April 14, 2016 06</li> </ul>                                                                                                    |        | $\sim$ |                   | ۲ <sup>۱</sup>  | KernelSupport-Ul  | buntu_14.04-9.6.2-7 | 075.x86_64.zip | Ubuntu Linux 14 (6  | 4 bit) 9.6.2.7    | 7075 July 6               | , 2016 06:12  |
| ・ パラーンファイル ⑤ KernelSupport-Ubuntu_14.04-9.6.2-6604.x86_64.zip Ubuntu Linux 14 (64 bit) 9.6.2.6604 June 2, 2016 06.04   ・ ⑥ Vフトウェア ⑥ KernelSupport-Ubuntu_14.04-9.6.2-6496.x86_64.zip Ubuntu Linux 14 (64 bit) 9.6.2.6496 May 12, 2016 06   ⑥ KernelSupport-Ubuntu_14.04-9.6.2-6427.x86_64.zip Ubuntu Linux 14 (64 bit) 9.6.2.6496 May 12, 2016 06   ◎ KernelSupport-Ubuntu_14.04-9.6.2-6427.x86_64.zip Ubuntu Linux 14 (64 bit) 9.6.2.6427 April 27, 2016 06   ◎ KernelSupport-Ubuntu_14.04-9.6.2-6427.x86_64.zip Ubuntu Linux 14 (64 bit) 9.6.2.6523 April 14, 2016 06                                                                                                    |        |        | ■ ルール             |                 | KernelSupport-Ul  | buntu_14.04-9.6.2-6 | 654.x86_64.zip | Ubuntu Linux 14 (6  | 4 bit) 9.6.2.6    | 5654 June                 | 17, 2016 06   |
| <ul> <li>● Vフトウェア</li> <li>● KernelSupport-Ubuntu_14.04-9.6.2-6496.x86_64.zip</li> <li>Ubuntu Linux 14 (64 bit)</li> <li>9.6.2.6496</li> <li>May 12, 2016 06</li> <li>● KernelSupport-Ubuntu_14.04-9.6.2-6427 x86_64.zip</li> <li>Ubuntu Linux 14 (64 bit)</li> <li>9.6.2.6427</li> <li>April 27, 2016 06</li> <li>● KarnelSupport-Ubuntu_14.04-9.6.2-6553 x86.64 zip</li> <li>Ubuntu Linux 14 (64 bit)</li> <li>9.6.2.6427</li> <li>April 27, 2016 06</li> <li>● KarnelSupport-Ubuntu_14.04-9.6.2-6553 x86.64 zip</li> <li>Ubuntu Linux 14 (64 bit)</li> <li>9.6.2.6553</li> <li>● A farmelSupport-Ubuntu_14.04-9.6.2-6553 x86.64 zip</li> </ul>                                                                                                    |        |        | 🏩 パター:            | ンファイル           | KernelSupport-Ul  | buntu_14.04-9.6.2-6 | 604.x86_64.zip | Ubuntu Linux 14 (6  | 4 bit) 9.6.2.6    | 5604 June 3               | 2, 2016 06:04 |
| B KernelSupport-Ubuntu 14.04-9.6.2-6427 x86_64.zip Ubuntu Linux 14 (64 bit) 9.6.2.6427 April 27, 2016 06     April 27, 2016 06     April 27, 2016 06     April 14, 2016 06                                                                                                    |        | ~      | -<br>の ソフトウェ:     | 7               | KernelSupport-Ul  | buntu_14.04-9.6.2-6 | 496.x86_64.zip | Ubuntu Linux 14 (6  | 4 bit) 9.6.2.6    | 5496 May 1                | L2, 2016 06   |
| KemelSunnet-Hhuntu 14.04.06.2.5553 v86.64 zin Hhuntu Linuv 14.664 hit) 0.6.2.5553 Anril 14.2016.06                                                                                                    |        |        | = -+              | il.             | KernelSupport-Ul  | buntu_14.04-9.6.2-6 | 427.x86_64.zip | Ubuntu Linux 14 (6  | 4 bit) 9.6.2.6    | 5427 April                | 27, 2016 06   |
|                                                                                                    |        |        |                   |                 | KernelSunnort-III | huntu 14 04-9 6 2-5 | 653 v86 64 7in | Libuatu Libuy 14 (6 | 4 hit) 9 6 7 9    | 5653 April                | 14 2016 06    |

| イ  | ベントとレポート コンピュータ ポリシー                             | 管理                             |
|----|--------------------------------------------------|--------------------------------|
|    | <b>ローカルソフトウェア</b> グループ化しない                       | ~                              |
|    |                                                  | 🖹 エクスポート 🔹 🖪 インストール            |
|    | 名前                                               | パッケージのエクスポート パー                |
| 0  | KernelSupport-Ubuntu_14.04-9.6.2-7307.x86_64.zip | Ubuntu Linux 14 (64 bit) 9.6.2 |
| .0 | KernelSupport-Ubuntu_14.04-9.6.2-7127.x86_64.zip | Ubuntu Linux 14 (64 bit) 9.6.2 |

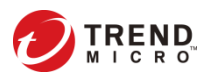

### ②インストールパッケージを保護対象OSにインストールする

#### エクスポート(ダウンロード)したファイルを使って DSAをインストールします

1.パッケージの場合、ダウンロードしたZIPを解凍 2.RPMを使ってインストール

# rpm -i <インストーラ名>

例

# rpm -i Agent-Core-RedHat\_EL5-9.5.3-4017.

3.インストールが完了するとDSAは自動的に起動します

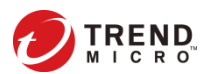

### ③インストールスクリプトからDSM登録コマンドを抜き出す

### プロンプトで実行するスクリプトを作ります

#### 1.Linux 手法①-①でスクリプトを生成 2. 生成したスクリプトから赤字の部分だけ取り出す

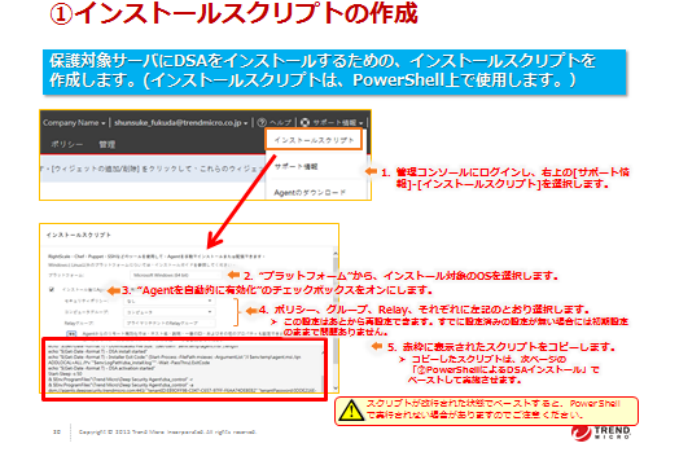

| #!/usr/bin/env bash                                                       |
|---------------------------------------------------------------------------|
| wget                                                                      |
| https://app.deepsecurity.trendmicro.com:443/software/agent/RedHat_EL5/i38 |
| 6/ -O /tmp/agent.rpmno-check-certificatequiet                             |
| rpm -ihv /tmp/agent.rpm                                                   |
| sleep 70                                                                  |
| /opt/ds_agent/dsa_control -r                                              |
| /opt/ds_agent/dsa_control -a                                              |
| dsm://agents.deepsecurity.trendmicro.com:443/ "tenantID:<テナントの            |
| ID>" "tenantPassword:<テナントのパスワード>"                                        |
|                                                                           |

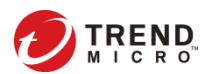

### ④shellでDSAをDSMに登録する

#### shellでDSM登録コマンドを実行し登録する \* Proxy配下の場合は2の手順を実施

- 1. PROXY配下の場合は下記コマンドを実行
  - # /opt/ds\_agent/dsa\_control -x "dsm\_proxy://<Proxy>:<port>/"

| 構文                                              | 備考                                            |                                                             |
|-------------------------------------------------|-----------------------------------------------|-------------------------------------------------------------|
| dsa_control -x "dsm_proxy://<br><プロキシサーバのURL>/" | AgentがManagerとの通信に使用するプロキシサーバのア<br>ドレスを設定します。 |                                                             |
| dsa_control -x ""                               | プロキシサーバのアドレスをクリアします。                          | Proxy認証でユーザ/パスワードがある場合は –Uを使って登                             |
| dsa_control -u "<ユーザ名:パスワード>"                   | プロキシサーバのユーザ名とパスワードを設定します。                     | てください                                                       |
| dsa_control -u ""                               | プロキシサーバのユーザ名とパスワードをクリアします。                    | *注意:Basic認証のみ利用できます                                         |
|                                                 |                                               | Digest認証とNTLM認証はサポートしていま                                    |
|                                                 | dsa control -u "root:Passw0rd!                | プロキシの認証に、「root」とバスワード「PasswOrd!」を使用します(基本認証のみ。Diges認証とNTLM語 |

されていない)。

#### 2. 前頁で作成したコマンドを実行する

# /opt/ds\_agent/dsa\_control -a "dsm://agents.deepsecurity.trendmicro.com:443/ "tenantID:<テナントのID>" "tenantPassword:<テナントのパスワード>"

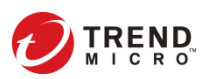

## ⑤ Deep Securityマネージャへの登録完了確認

# 正しく有効化が行われれば、DSAがDSaaSコンソール上で"管理対象"と表示されます。

| · — | ٢   | イベントとレポー                  | トコンピュータ      | - 1. コンピュータタブに        | 移動                  |
|-----|-----|---------------------------|--------------|-----------------------|---------------------|
|     | :   | コンピュータ                    | サブグループを含む ▼  | グループ別 🔻               |                     |
|     | 4   | <mark>▶</mark> AWSアカウントの追 | 加 🖀 新規 👻 🧰 🕅 | 削除                    | イベント 🔹 📑 エクスポート 💌   |
|     |     | 名前 🔺                      | 説明           | プラットフ ;               | ポリシー ステータス ;        |
|     | ~ : | コンピュータ (1)                |              |                       |                     |
| 4   |     | 54.70.61.125              | このコンピュータは    | Deep Se Amazon Linu D | )emo ● セキュリティアップデ 2 |
| 1   |     | 冒 DemoServer1 🗐           |              |                       | ● 管理対象              |

2. DSAをインストールした保護対象サーバが、 "管理対象"と表示されていればOK

# これで、インストール作業は完了です

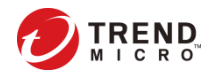

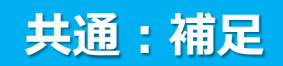

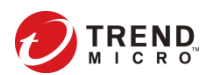

### 補足:設定前の事前準備

### お客さまネットワーク構成によりDSMとDSA間での双方向通信が出来ない場合、 DSaaSの通信方向設定を以下の通り変更して下さい。

| シート イベントとレス         | *-ト コンピュータ 🔶 1. 管理                                                                                                    | ່າວນ–ານອ[ລວະ             | ュータ]をクリッ                              | クします。                  |
|---------------------|----------------------------------------------------------------------------------------------------|--------------------------|---------------------------------------|------------------------|
| コンピュータ              | サブグループを含む ▼ グループ別 ▼                                                                                                    |                          |                                       |                        |
| 📥 AWSアカウント          | の追加 🎬 新規 🍷 💼 削除 🗐 詳細                                                                                                    | 処理 * イベント *              | 🖹 エクスポート 💌                            |                        |
| 名前 ▲                | 説明 プラッ                                                                                                    | ットフ ポリシー                 | ステータス ス                               |                        |
| ∨ コンピュータ(1)         |                                                                                                    |                          |                                       |                        |
| 54.70.61.125        | このコンピュータは、Deer maze                                                                                                    | on Linu Demo 🛛 🕚 🚽       | セキュリティアップデ 2                          |                        |
| DemoServer1         |                                                                                                    | <b>•</b> f               | 管理対象                                  | 年 2. 該当コンピュータ画面を開きます。  |
| <b>夏</b> 瓶带         |                                                                                                    |                          |                                       |                        |
| ■ 100 支 ▲ 不正プログラム対答 | A Contraction of the second second se |                          |                                       |                        |
| Webレビュテーション         | 通信方回<br>Deep Security ManagerとAgent/Applianceの通信方向:                                                                                                    | 継承 (Agent/Applianceから開始) | · · · · · · · · · · · · · · · · · · · | 🖛 4. [コンピュータ]タブを開き、[通信 |
| 😝 ファイアウォール          | ハートピート                                                                                                    |                          |                                       | 方向]で"Agent/Applianceから |
| ⊖ 侵入防御              | ハートビート間隔 (分):                                                                                                    | 継承 (10 分)                |                                       | 開始"を選択します。             |
| ◎ 変更監視              | 次の数を超えるハートビートが失われた場合にアラートを発令:                                                                                                    | 継承 (5)                   |                                       | 5 「保存」を押してください         |
| セキュリティログ監視          | ハートビート間でコンピュータのローカルシステム時間が次の時                                                                                                    | 継承 (無制限)                 |                                       |                        |
| - インタフェース           | 間を超えて変更された場合にアフートを発マ:<br>1. 非アクティブな仮想マシンに対してオフラインエラーを磁令:                                                                                                    | 継承 (いいえ)                 |                                       |                        |
| ✿ 設定                |                                                                                                    | ME75 (0 0 70)            |                                       |                        |
| 🔍 アップデート            | ■ ポリシーの変更をすぐに送信                                                                                                    |                          |                                       |                        |
| X オーバーライ            | ポリシーの変更をコンピュータに自動的に送信:                                                                                                    | 継承 (はい)                  |                                       |                        |
| 3. [                | 設定」をクリックします。                                                                                                    |                          |                                       |                        |

### ~はじめてのDSaaS1~ 初期設定手引きとして、仮想パッチの設定をご紹介を致します。

# 4. 仮想パッチ自動適用設定

①侵入防御の有効化
②侵入防御の自動割り当て設定オン
③推奨設定のタスク作成
④初期設定タスクの削除
⑤仮想パッチの適用確認

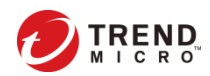

### ①侵入防御の有効化

仮想パッチ機能を利用するために、最初に侵入防御モジュールを有効にします。 仮想パッチを使いたいコンピュータ画面を開き、「侵入防御」のステータスを 「オン」、侵入防御の動作を「防御」にします。

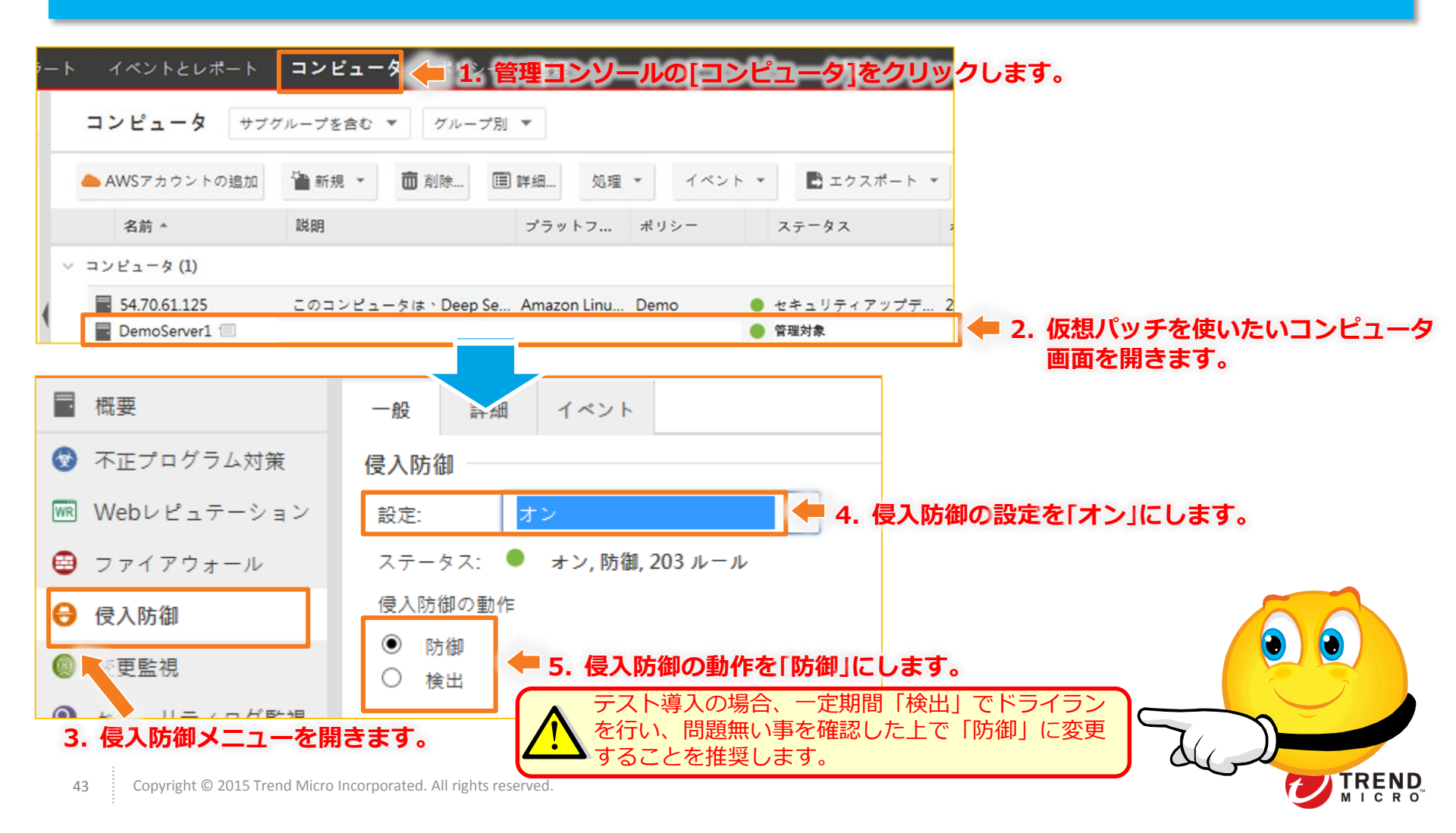

### ②侵入防御の自動割り当て設定オン

保護対象サーバにインストールされたDSAが洗い出した仮想パッチルールを、自動的にサーバに割り当てられるように設定します。これにより、推奨設定の検索時に推奨ルールをコンピュータに自動割り当て/割り当て解除します。

|                                | 👝 1. 侵入防御ン                           | くニューを開き          | ます。                 |        |      |      |       |      |              |       |         |
|--------------------------------|--------------------------------------|------------------|---------------------|--------|------|------|-------|------|--------------|-------|---------|
| ⊖ 侵入防御                         | 割り当て/割り当て解除 🗐 プ                      | ロパティ 🖹 エクスポート 🔻  | ⑥ アプリケーションの種類       | 毘 列    |      |      |       |      |              |       |         |
| <ul> <li>资更監視</li> </ul>       | 名前 *                                 |                  | アプリケーションの種類         | 優先度    | ^    |      |       |      |              |       |         |
| <ul> <li>セキュリティログ監視</li> </ul> | 🥰 1000128 - HTTP Protocol Decodin    | g                | Web Server Common   | 1-低    |      |      |       |      |              |       |         |
|                                | 😝 1001033 - Windows Port Mapper      | Decoder          | Port Mapper Windows | 2 - 標準 |      |      |       |      |              |       |         |
|                                | 😝 1004715 - HTTP Web Client Decod    | ling             | Web Client Common   | 1-低    |      |      |       |      |              |       |         |
|                                | 😝 1004790 - Identified Diginotar Cer | tificate         | Web Client SSL      | 2 - 櫄準 | ~    |      |       |      |              |       |         |
| アッファート     ズ オーバーライド           | <<br>アイテム 1 - 100/203                |                  |                     | ><br>  | 4    |      |       |      |              |       |         |
|                                | 推奨設定                                 |                  |                     |        |      |      |       |      |              |       |         |
|                                | 現在のステータス:                            | 203個の侵入防御ルールが割り  | 当てられています            |        |      |      |       |      |              |       |         |
|                                | 前回の推奨設定の検索:                          | 2016-07-13 11:12 |                     |        |      |      |       |      |              |       |         |
|                                | ▲ 未解決の推奨設定:                          | 現在割り当てられている18個の  | Dルールの割り当て解除<br>     |        |      |      |       |      |              |       |         |
|                                | 侵入防御の推奨設定を自動的に適用(                    | 可能な場合): はい       |                     |        |      | 2.   | 「侵入防御 | の推奨設 | 定を自動         | 的に適用( | 可能な場合)」 |
|                                | 推奨設定の検索                              | 推奨設定の検索のキャンセル    | 推奨設定をクリア            |        | ~    |      | を「はい」 | に設定し | <b>ノます</b> 。 |       |         |
|                                |                                      |                  |                     | 保存     | 閉じ S | 3. ( | 呆存して終 | 了します | •            |       |         |

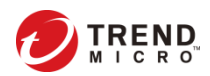

### ③推奨設定のタスク作成-1

### DSAが定期的に仮想パッチルールの洗い出しを実行できるように推奨設定のスケ ジュール設定を行います。

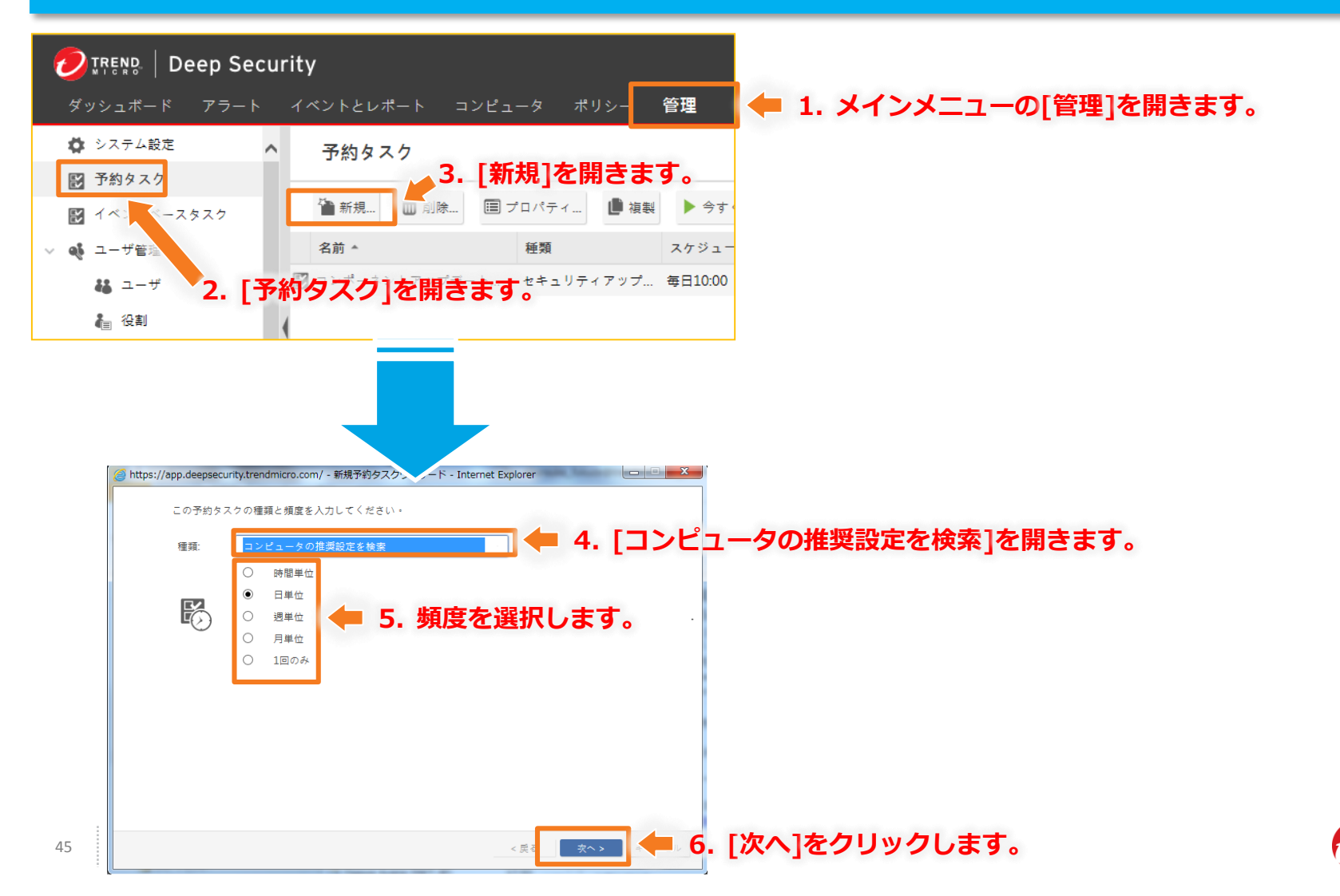

### ③推奨設定のタスク作成-2

### DSAが定期的に仮想パッチルールの洗い出しを実行できるように推奨設定のスケ ジュール設定を行います。

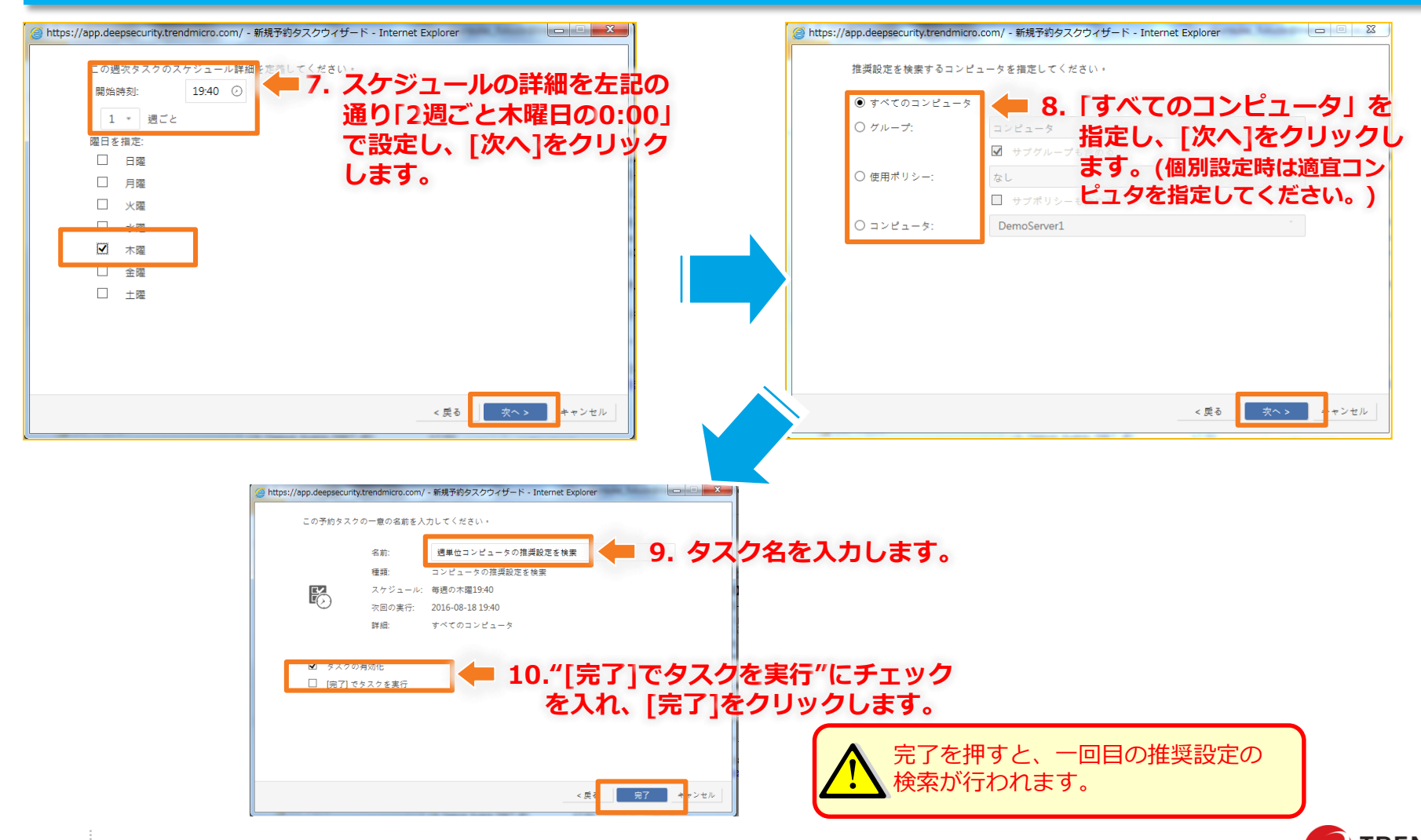

### ④仮想パッチの自動適用確認

### 仮想パッチの推奨設定が実行されていることと、ルールが洗い出されていること を確認します。

|   | ト イベントとレポート<br>コンピュータ サブ | コンピュータ<br>グループを含む マ グルー                                                                                                    | 1. 管理コンソ<br><sup>プ別</sup> ・                                         | <u>-ルの[コン</u> | <u> ニュータ]を</u> く | クリックします。                                                                                                    |
|---|--------------------------|----------------------------------------------------------------------------------------------------|---------------------------------------------------------------------|---------------|------------------|----------------------------------------------------------------------------------------------------|
|   | ▲ AWSアカウントの追加            | 旨新規 ▼ 前除                                                                                                    | Ⅲ詳細 処理 ▼                                                            | 1~>+ *        | ユクスポート 👻         |                                                                                                    |
|   | 名前 🔺                     | 説明                                                                                                    | プラットフ ポ                                                             | リシー ステー       | - 92 3           |                                                                                                    |
|   | ∨ コンピュータ(1)              |                                                                                                    |                                                                     |               |                  |                                                                                                    |
| 4 | 54.70.61.125             | このコンピュータは、Deep                                                                                                    | Se Amazon Linu De                                                   | mo 🛛 セキュ      | リティアップデ 2        |                                                                                                    |
| 1 | DemoServer1 🗐            |                                                                                                    | _                                                                   | ● 管理対         | <u></u>          | ■ 2. 仮想バッチを使いたいコンビュータ                                                                                                    |
|   |                          | <ul> <li>推奨設定</li> <li>現在のステータス:</li> <li>前回の推奨設定の検索:</li> <li>▲ 未解決の推奨設定:</li> <li>侵入防御の推奨設定を自動的に適用(<br/>推奨設定の検索</li> </ul> | 377個の侵入防御ルールが割り<br>2014-11-25 17:03<br>5個の追加ルールの割り当て<br>可能な場合): [はい | jtohtut       | 3. 現在のス<br>割り当て  | くテータスで侵入防御ルールが<br>られているか確認します。<br>4. [現在割り当てられている侵入防御ルール]で<br>自動的に洗い出されたルールが適用されてい                                                                  |
|   |                          |                                                                                                    | 推奨設定をクリア                                                            | 發萃            | mus              | 日望かりに次い山とれんシルーノレン地用されてい<br><b>ることを確認します。</b><br>「概念料」556htuseRA時間ルールー<br>すべて、<br>副目で朝いまで解除。 回 プロ・ヴィー ロエクスポート・ 国アカリケーションの機構<br>名前、 アプリケーションの機構<br>後期 |

### ~はじめてのDSaaS2~ 初期設定手引きとして、不正プログラム対策の設定をご紹介を致します。

# 5. 不正プログラム対策設定

①不正プログラム対策の有効化
 ②不正プログラム対策・リアルタイム検索の個別設定
 ③スケジュール設定

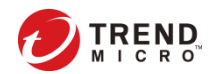

## ①不正プログラム対策の有効化

### まず初めに、Deep Securityの不正プログラム対策を有効にします。

| 5 — I | ۲ ×          | イベントとレポート          | コンピュータ              | <b>+ 1.</b> 🕯    | 管理コンソーノ         | レの[コンヒ       | ニータ]を         | クリックします。              |
|-------|--------------|--------------------|---------------------|------------------|-----------------|--------------|---------------|-----------------------|
|       | 1:           | ンピュータ サブグ          | ループを含む 🔻            | グループ別 ▼          |                 |              |               |                       |
|       | <b>A</b>     | WSアカウントの追加         | 🎬 新規 🔹 💼            | 削除 🏢 詳           | 細 処理 * ・        | 1 × > ト *    | エクスポート *      |                       |
|       |              | 名前 *               | 説明                  | :                | プラットフ ポリシー      | - ステー        | 97 3          |                       |
|       | - <b>- v</b> | ピュータ (1)           |                     |                  |                 |              |               |                       |
| 4     |              | 54.70.61.125       | このコンピュータは           | Deep Se A        | mazon Linu Demo | t+1          | リティアップデ 2     |                       |
| ٩     |              | DemoServer1 🗐      |                     |                  |                 | ● 管理対象       | - 2           | . 不正プログラム対策を使いたい      |
|       |              |                    |                     | _                |                 |              |               | コンピュータ画面を開きます。        |
|       |              |                    |                     |                  |                 |              |               |                       |
| _     |              |                    |                     |                  |                 |              |               | _                     |
|       | 🦉 h          | ttps://app.deeps   | ecurity.trendn      | nicro.com/       | ?hostID=41#co   | m.trendmicro | .ds.antimalwa | ire                   |
|       |              |                    |                     |                  |                 |              |               |                       |
|       | ⊐            | ンピュータ:             | DemoSe              | rver1            |                 |              |               |                       |
|       |              |                    |                     |                  |                 |              |               |                       |
|       |              | 概要                 |                     | 一般               | Smart Protect   | tion 詳細      | 隔離ファ          | 1                     |
|       | -            |                    |                     |                  |                 |              |               |                       |
|       | 1            | 不正プログラ             | ム対策                 | 不正プロ             | ↓グラム対策 -        |              |               |                       |
|       | we           | Wah D P = =        | - 8/ - 8/           | ±1.⇔.            | + >.            |              |               | 「一般」タブから、「不正プログラム対策」の |
|       |              |                    | / = /               | 記AE-             | 4 2             |              |               | 設定を[オン]にします。          |
|       | •            | ファインオ・             | - <i>ル</i>          | ステーク             | ヌス: 🔍 オン        | ,リアルタイム      | 4             |                       |
|       | ~            |                    | 0                   |                  |                 |              |               |                       |
|       | e            | 侵入防御 2             | . [不正プロ             | コグラム対            | 対策]を開きま         | <b>J</b> .   |               |                       |
|       | 49           | Copyright © 2015 1 | Frend Micro Incorpo | orated. All righ | ts reserved.    |              |               |                       |

# ②不正プログラム対策・リアルタイム検索の個別設定

検索除外等の個別設定を行う場合は、初期設定で用意されているポリシーの 「継承」を外し、設定画面を開いて各種設定を行います。また、新規ポリシー作 成も可能です。

| <sup>;ート イベントとレポート コンピュータ</sup> 🔶 1. 管理コンソールの[コンヒ                                                                                    | <u>゚ユータ]をクリ</u> ックします。                                                                                                    |
|----------------------------------------------------------------------------------------------------|----------------------------------------------------------------------------------------------------|
| コンピュータ サブグループを含む ▼ グループ別 ▼                                                                                                    |                                                                                                    |
| ▲ AWSアカウントの追加 隆 新規 👻 🧰 削除 🗐 詳細 処理 マ イベント マ                                                                                           | ■ エクスポート 👻                                                                                                    |
| 名前 * 説明 プラットフ ポリシー                                                                                                    | ステータス ス                                                                                                    |
| ◇ コンピュータ (1)                                                                                                    |                                                                                                    |
| ■ 54 70 61 125 このコンピュータは、Deep Se Amazon Linu Demo                                                                                    | ヤキュリティアップデー 2                                                                                                    |
| DemoServer1                                                                                                    |                                                                                                    |
| <ul> <li>A. [AEU<sup>O</sup>DJAJAK]</li> <li>A. [MB<sup>D</sup>D4Cling Right Right And And And And And And And And And And</li></ul> | <ul> <li>■ 四 で 用 で 用 ご ま 9 。</li> <li>● 個本録外 23世 オジョン 野川当て対象</li> <li>● ク始報</li> <li>● ク始報</li> <li>● クは出t Manual Scan Configuration</li> <li>□ Default Manual Scan Configuration</li> <li>□ UP</li> <li>● 5. 設定画面が開きますので、<br/>必要に応じて各種設定を<br/>かびてください。</li> <li>● オペアのディレクトリ</li> <li>● ディレクトリリスト:</li> <li>● ディレクトリリスト:</li> <li>● ディレクトリリスト:</li> <li>● ディレクトリリスト:</li> <li>● ディレクトリリスト:</li> <li>● アイルゼ級子リスト:</li> <li>● アイルゼ級子リスト:</li> <li>● アイルゼ級子リスト:</li> <li>● アイルゼ級子リスト:</li> <li>● アイルゼ級子リスト:</li> <li>● アイルゼ級子リスト:</li> <li>● アイルゼ級子リスト:</li> <li>● 東集</li> </ul> |
|                                                                                                    | 個別設定を行わない場合は、本ページの設定は実施しなくて結構です。                                                                                                    |
|                                                                                                    |                                                                                                    |

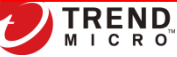

### ③スケジュール設定

# 初期設定では、予約タスク「週単位 コンピュータの推奨設定を検索」が毎週水曜日の正午12:00に設定されています。必要に応じて変更して下さい。

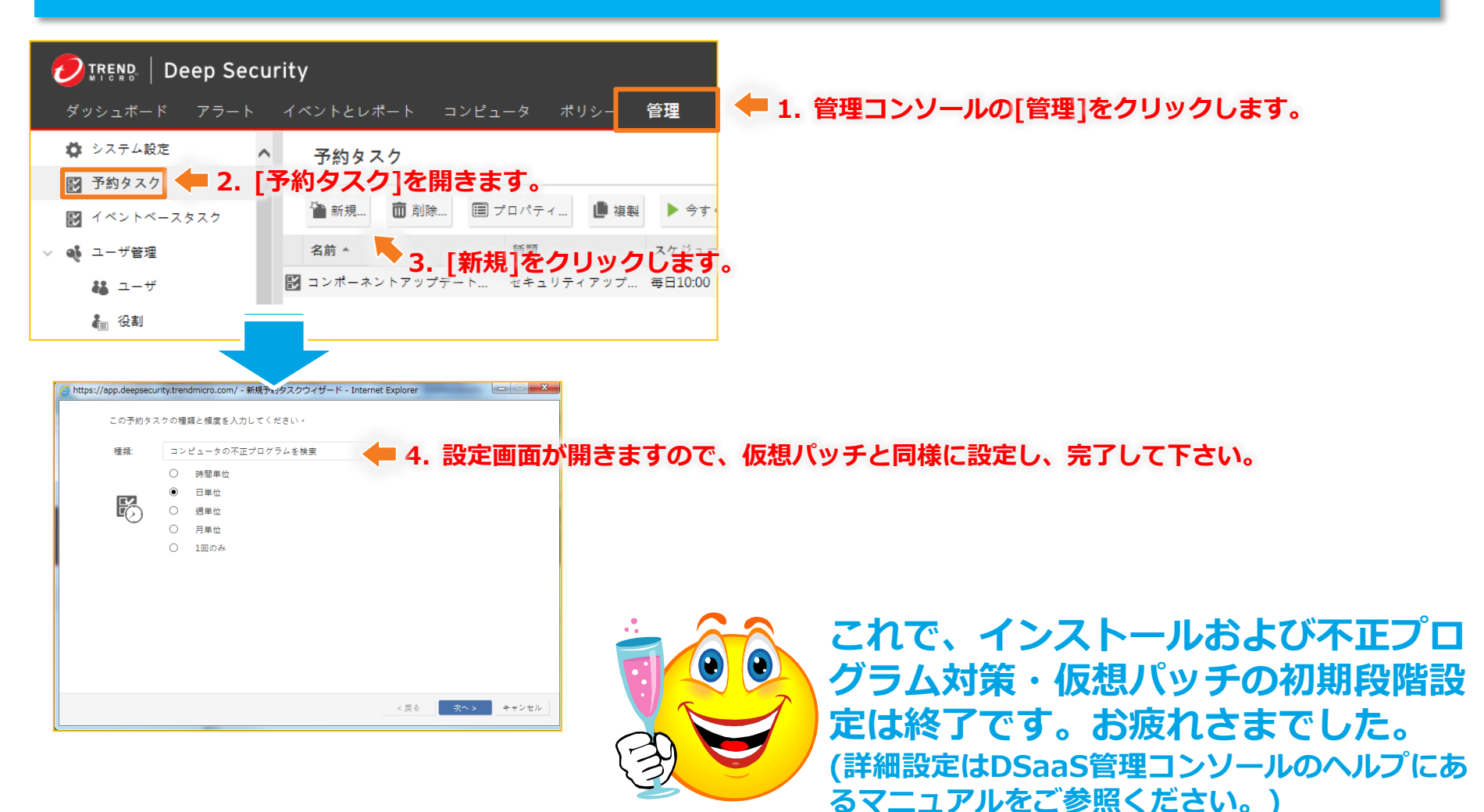

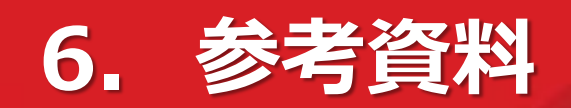

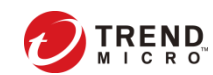

# DSaaS: デモコンピュータの紹介

| ► アラート イベントとレポ       コンビュータ     サブグルーブを含む       ① 新規 ▼     ① 削除                                                                                                    | ート コンピュータ ボ<br>▼ グルーブ別 ▼<br>… 処理 ▼ イベント ▼ [⊉エ | 最初のログイン時に、デモコンビュータの<br>説明をするチュートリアルが表示されま<br>このデモコンピュータは30日使えます<br>また、各機能のデモも準備されていますの<br>で是非お試しください |                                                                                                    |
|----------------------------------------------------------------------------------------------------|-----------------------------------------------|----------------------------------------------------------------------------------------------------|----------------------------------------------------------------------------------------------------|
| <ul> <li>コンピュータ(1)</li> <li>ロンピュータ(1)</li> <li>ロンピュータ(</li></ul> | へようこそ。このページから、すべての=<br>確認できます。                | コンピュータに適<br>no<br>次へ                                                                                 | 本デモコンピューターも1台とカウントされますので、<br>利用時には削除いただきますようお願いいたします                                                                                       |
| ~                                                                                                    |                                               | ep Security                                                                                          |                                                                                                    |
|                                                                                                    | ダッシュホート .<br>□[コンピュータ]                        | アラート イベン<br>コンビュータ サブ                                                                                | ハトとレポート コンピュータ ポリシー 管理<br>グループを含む ▼ グループ別 ▼                                                                                                |
|                                                                                                    | ダッシュホート .<br>■コンピュータ                          | アラート イベン<br>コンビュータ サブ<br>□ <sup>*</sup> 新規 ・ □ 削<br>名前 ▲                                             | <ul> <li>ハトとレポート コンピュータ ポリシー 管理</li> <li>グループを含む ▼ グループ別 ▼</li> <li>除 回詳細 処理 ▼ イベント ▼ □ エクスポート ▼ □ 頭列</li> <li>説明 プラットフォーム ポリシー</li> </ul> |

### DSaaS:ヘルプメニュー

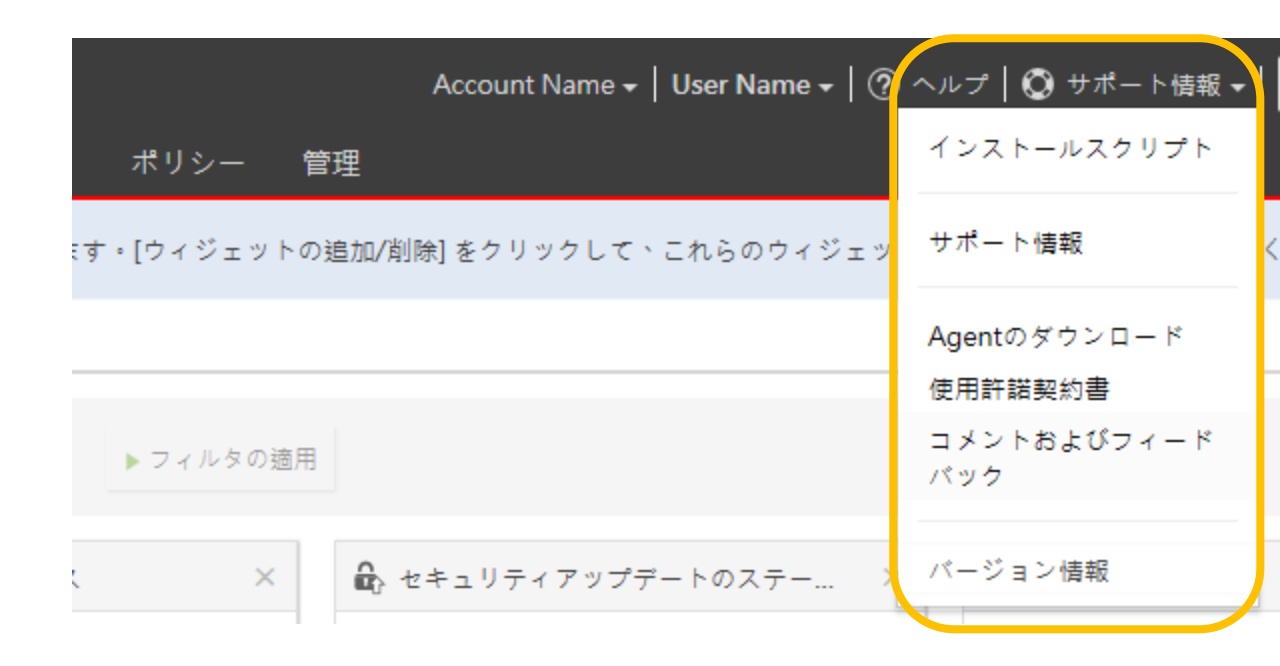

| インストールスクリプト    | インストール用のスクリプトを作成するツールです              |  |
|----------------|--------------------------------------|--|
| サポート情報         | (日本では現在この機能を提供しておりません、こちらにフィードバック、質問 |  |
| コメントおよびフィードバック | を記載いただいても対応はできかねますのであらかじめご了承ください)    |  |
| Agentのダウンロード   | DSAのインストールパッケージをダウンロードできます           |  |
| 使用許諾契約書        | (日本では適用されません)                        |  |
| バージョン情報        | DSaaSコンソールバージョンを確認できます               |  |

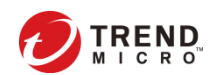

## DSaaS:ユーザプロパティ

#### ユーザ情報、パスワードの変更など の編集が行えます

|          | eep Security                  |                | Account Name 🗸   User | Name -   ⑦ ヘルプ   〇 サポート情                | 報 🚽 🔍 Search Help Center |
|----------|-------------------------------|----------------|-----------------------|-----------------------------------------|--------------------------|
| ダッシュボード  | アラート イベントとレポート =              | コンピュータ ポリシー 管理 | 1                     |                                         |                          |
|          |                               |                |                       | oont Name                               |                          |
|          |                               |                |                       | ユーザブ                                    | ゜ロパティ                    |
| 一般 連絡先   | <b>活情報 設定</b>                 |                |                       | パスワー                                    | ·ドの変更                    |
| 一般情報     |                               |                |                       | ログオフ                                    |                          |
| ユーザ名:    | User Name                     | ×              |                       |                                         |                          |
| 名前:      |                               |                |                       |                                         |                          |
|          |                               |                |                       |                                         |                          |
| 説明:      |                               |                |                       | - 18.                                   | Lines News               |
|          |                               |                |                       | ユーザ:                                    | User Name                |
| 役割:      | Full Access                   | 編集             |                       | 現在のパスワード:                               |                          |
| 言語:      | 日本語                           |                |                       | 新しいパスワード・                               |                          |
| タイムゾーン:  | (UTC+9.00) 日本標進時 (Asia/Tokyo) |                |                       | 101000000000000000000000000000000000000 |                          |
| 時刻の形式:   | ○ 12時間 ● 24時間                 |                |                       | 新しいパスワードの確認入力:                          |                          |
| ログオン資格情  | 青報                            |                |                       |                                         | はの夕供いたのとわりてた             |
| パスワード    | 『の設定 最終変更日: 2016-07-08        |                |                       | (備考) このシステムのハスワ<br>・8文字以上であるこ           | ートの条件は火のとおりです:<br>- と    |
| ☑ パスワー   | ドの有効期限なし                      |                |                       | <ul> <li>英字と数字の両方</li> </ul>            | - ー<br>が含まれていること         |
| □ ロックアウ  | ウト (ログオンを拒否)                  |                |                       | • 大文字と小文字の                              | 両方が含まれていること              |
| 多要素認証 (M | IFA)                          |                |                       |                                         |                          |
| 多要素認証の有  | 効化: いいえ                       |                |                       |                                         |                          |
| 多要素認証(   | の有効化                          |                |                       |                                         |                          |
|          |                               |                |                       |                                         | OK キャンセル                 |
|          |                               | 保存 閉じる         |                       |                                         |                          |

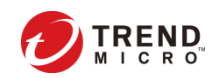

## DSaaS:パスワードを忘れたら

- ログインページにある、"Having trouble signing in?"リンクをクリックして、アカウント 名、ユーザ名を入力してください
- パスワードリセットのメールが数分で届きますので、メールに記載されたURLからパスワードの再設定を行ってください

| 🕗 रूह्र Deep Security                                              |                                                                                                    |  |  |
|--------------------------------------------------------------------|----------------------------------------------------------------------------------------------------|--|--|
| Sign In                                                            | Sign-in troubles?                                                                                                    |  |  |
| Account Name                                                       | To reset your password, enter your account details and click <b>OK</b> . We will send instructions to the address associated with your account. |  |  |
| Account Name                                                       | Account Name: Account Name                                                                                                    |  |  |
| User Name                                                          | Username: User Name                                                                                                    |  |  |
| Password                                                           | reset your account.                                                                                                    |  |  |
| Remember Account Name and Username L have an MEA token (More Info) | Reset MFA token OK Cancel                                                                                                    |  |  |
| Sign J.                                                            |                                                                                                    |  |  |
| Having trouble signing in?                                         |                                                                                                    |  |  |

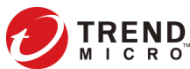

# よくあるご質問と回答集 (FAQ)

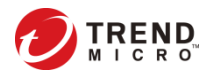

### FAQ ~製品仕様関連①~

| 質問                                                              | 回答                                                                                                    |
|-----------------------------------------------------------------|----------------------------------------------------------------------------------------------------|
| Auto-Scaling機能に対応していますか?                                        | 対応しています。                                                                                                    |
| DSAが攻撃を検知した時や、オフラインになった時等、DSaaS管理マネージャ<br>から管理者に通知メールは届きますか?    | 届きます。                                                                                                    |
| 推奨スキャンの実行時間を指定することは可能でしょうか?                                     | 可能です。                                                                                                    |
| ルールのチューニングは可能ですか?                                               | 可能です。                                                                                                    |
| 誤検知が発生した場合はどのような対応になりますか?                                       | 誤検知か否かを切り分けた結果、DPIルールの不具合の場合は、ルールの修正を行います。                                                                                                    |
| DSaaS管理マネージャで生成するレポートを定期的に自動送付することは可能ですか?                       | 可能です。                                                                                                    |
| DSaaS管理マネージャが停止した場合、DSAをインストールしているサーバへの影響はどうなりますか?              | 動作を続けます。管理マネージャが停止した場合、DSAが動作を止めることはありません<br>(参考FAQ: http://esupport.trendmicro.com/solution/ja-JP/1310095.aspx)                                                            |
| DSaaS管理マネージャのアカウントがロックされてしまった場合、パスワード<br>を忘れてしまった場合はどうしたらいいですか? | ログインページから再発行する事ができます。                                                                                                    |
| 管理マネージャは冗長化されていますか?                                             | はい。冗長化されています。DSAはプライマリの管理マネージャと通信できない場合に、自動でセ<br>カンダリに切り替わる仕様になっています。                                                                                                    |
| DSAのバージョンアップが必要な場合、強制アップデートになるのでしょう<br>か?                       | 強制アップデートは実行しません。お客様に告知の上、お客様にてアップデートをして頂きます。                                                                                                    |
| Deep Securityマネージャは日本語対応していますか?                                 | 対応しています。アカウント作成の時に"Country=Japan"を選択する、またはDSaaSログオン後<br>に、ユーザプロファイル> 一般> 言語=日本語を選択し適用することで日本語表示になります。し<br>かし、一部の言葉が英語表記のままとなっています、予めご了承ください。今後のアップデートで<br>フルローカライズを予定しています。 |

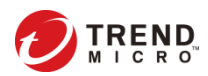

### FAQ ~製品仕様関連②~

| 質問                                                                     | 回答                                                                                                    |
|------------------------------------------------------------------------|----------------------------------------------------------------------------------------------------|
| 設定の移行について:既に構築しているDSMから、DSaaSに移行したい場合、<br>DSaaSのDSMに設定を移行することは可能でしょうか? | 可能です。設定のExport/Importで移行できます。ただし、ログの移行はできません。                                                                                                    |
| DSMのメンテナンス時の連絡はどうなりますか?定期メンテナンスはありますか?                                 | メンテナンスは不定期です。メンテナンスのアナウンスはDSaaSログイン画面にも表示されます。                                                                                                    |
| DSAのバージョン確認方法を教えてください                                                  | DSaaS管理コンソールから、コンピュータ> 概要> 処理の、 [ソフトウェア] でご確認ください。<br>または、DSAがインストールされているコンピュータ上で、タスクトレイ> DSAアイコンをクリッ<br>クいただくことで確認できます。                                                  |
| DSaaSの製品FAQはどこにありますか?                                                  | DSaaSが提供しているDSAはパッケージ版のDSAと同じものです、DSaaSの製品FAQはTMDSの<br>FAQを参照してください。(http://esupport.trendmicro.com/ja-<br>jp/enterprise/ds/top.aspx?cm_re=Supdsesupporttop_suptop)       |
| トライアルで付いてくるインスタンスはWindowsですか?                                          | はい、Windowsです。但し、トライアルで提供されるサーバは、Deep Securityの設定配信などの<br>テスト用サーバとなります。リモートデスクトップ等でログインし、OSの設定変更やアプリケー<br>ションのインストール等は行えません。                                               |
| トライアルで、他のインスタンスにDSAをインストールしてOKか?                                       | 可能です。                                                                                                    |
| DSMのセッションが増えた場合の対処方法は?                                                 | ロードバランサーを使って負荷分散を行っています。負荷が増えた場合は、ロードバランサー配下<br>のサーバを増やします。                                                                                                    |
| インストールするDSAのバージョンを常に固定にしておきたい場合のインス<br>トール方法は?                         | インストールスクリプトによるDSAインストールを推奨していますが、お客さま環境によりインストールするDSAのバージョンを常に固定にしておきたい場合は、インストーラーによるDSAインストールを行う事により対応が可能です。この方法では、DSAのインストールとDSAの有効化をそれぞれ実行する必要があります。<br>詳細はお問い合わせください。 |

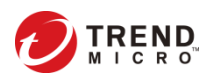

### FAQ ~製品仕様関連③~

| 質問                                                                                                    | 回答                                                                                                    |
|----------------------------------------------------------------------------------------------------|----------------------------------------------------------------------------------------------------|
| CentOS上のリアルタイム検索はDSバージョンいくつから可能ですか?                                                                    | DS9.5 SP1から可能です。                                                                                                    |
| DSaaSを利用する際、FWにて443を全開放したくないと考えているのですが、<br>DSMを特定する情報(IPアドレス、ドメイン名、ホスト名など)を教えてくだ<br>さい。                | <ul> <li>①内→外の443を開けていただければ片方向通信にて管理可能です</li> <li>②上記の穴あけも厳しいということであれば、次のFQDNをFWにて設定してください。</li> <li>agents.deepsecurity.trendmicro.com ⇒ DSAからDSMへのハートビート</li> <li>relay.deepsecurity.trendmicro.com ⇒ DSAとRelayの通信</li> <li>※ DSMのIPアドレスは変更する可能性がありますので、お教えすることはできません。</li> </ul>      |
| DSaaS利用ユーザはどんなログをどれくらいの期間保持可能ですか?                                                                      | システムイベントとセキュリティイベントの2つが残ります。DSaaSにおいてはそれぞれ13週間保<br>持されます。<br>※2017年5月15日以降は保存期間が4週間(32日)に変更となります。                                                                                                    |
| DSaaSを使用しているサーバは1台で、ライセンスも1台分購入してあります。<br>管理コンソールのアラートで「最大1台のコンピュータのうち1台を使用中」と<br>表示されるのですが、何かのエラーですか? | エラーではありません。購入いただいたライセンス数の最大値までご利用いただくと表示されるも<br>のです。表示が不要であれば下記の手順で当該アラートをオフにしてください。<br>①DSaaS管理コンソール画面の「管理」タブを選択<br>②「システム設定」の中の「アラート」タブを選択<br>③「アラート設定の表示」を選択<br>④「ライセンスシート数の上限に達しました」アラートのプロパティを選択し、設定をオフにする                                                                          |
| DSaaSにて攻撃(設定したルールに引っかかるもの)を検知した場合は、どの<br>ように通知されるのでしょうか?                                               | 下記の通りです。<br>①DSaaS管理コンソール上の「イベントとレポート」の該当するイベント部分に表示<br>②イベントルールに合致した場合にアラートをあげる設定にしていれば、DSaaS管理コンソール上<br>の「アラート」に表示<br>③イベントルールアラートをメールで通知する設定にしていれば、メールにて通知<br>④不正プログラムの検出、不正サイトのブロック(Webレピュテーション)に関しては、<br>保護対象サーバにてポップアップ通知(保護対象サーバにDeep Security Notifierが入っている必要<br>有)             |
| DSaaSのインストールスクリプトを利用してDSAのインストールを試みたので<br>すが、上手くいきません。他に方法はありますか?                                      | 下記A,Bの2通りがあります。<br>A:管理コンソール右上の「サポート」内の「Agentのダウンロード」からダウンロード<br>B:①管理コンソールにログイン②[管理]⇒[アップデート]⇒[ソフトウェア]⇒[ローカル]にて、イ<br>ンストール対象のOSに応じたパッケージを選択②その後[エクスポート]⇒[インストーラーのエクス<br>ポート]にてエクスポートしたインストーラを実行                                                                                         |
| DSaaSが実際に攻撃などを検知できるのか試したいのですが何か方法はありま<br>せんか?                                                          | <ul> <li>●不正プログラム対策 ⇒ EicarウイルスをDLしてみてください。</li> <li>●侵入防御 ⇒ http://esupport.trendmicro.com/solution/ja-jp/1097204.aspx を参照ください。</li> <li>●変更監視 ⇒ 監視対象のフォルダにファイルを置く、あるいは対象のファイルを編集するなどしてみてください。</li> <li>●ログ監視 ⇒ 一例ですが、Windowsログインに失敗した場合の閾値を下げて、わざとログインに失敗をしてアラートをあげてみてください。</li> </ul> |

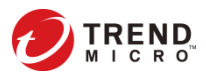

### FAQ ~販売ルール・使用許諾関連~

| 質問                                                        | 回答                                                                                                    |
|-----------------------------------------------------------|----------------------------------------------------------------------------------------------------|
| 複数年契約は可能ですか?                                              | SPL販売パートナー様との契約次第となります。                                                                                |
| DSライセンス版からDSaaSへの移行は可能でしょうか?                              | 入れ替えになります。それぞれ違うACを使うので、買い替えの際はライセンス期限等に考慮が必要<br>です。                                                   |
| 現在取り扱いが決まっているSPLパートナーは?                                   | DSaaSをお取扱い頂くSPLパートナー様は、以下TMSaaSページに掲載しています。<br>http://www.trendmicro.co.jp/jp/business/solutions/saas/ |
| 標準価格はありますか?                                               | ありません。DSaaSに標準価格設定はなく、価格はSPLパートナー側にて決定します。                                                             |
| 課金対象について。シート数なのか、サーバ数なのか。                                 | サーバ数です。                                                                                                |
| Webサーバ等、公開サーバへの導入も可能ですか?                                  | はい。可能です。EA-Packも引き続き併売いたします。                                                                           |
| ServerProtectはバンドルされていますか?                                | いいえ、されていません。                                                                                           |
| アクティベーションコード入力画面での<br>「AWS Marketplace のサブスクリプション申込み」について | アクティベーションコードは販売店様より入手ください。<br>「AWSマーケットプレイスからのサブスクリプション申込み」に関して、現在日本においてはサ<br>ポート管轄外となっております。          |

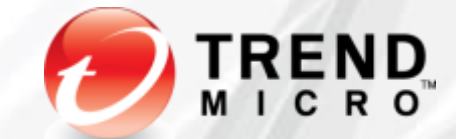

### トレンドマイクロ株式会社 www.**trendmicro**.co.jp

本書に関する著作権は、トレンドマイクロ株式会社へ独占的に帰属します。トレンドマイクロ株式会社が書面により事前に承諾している場合を除き、形態および手段を問わず本書またはその一部を複製することは禁じられています。本書 の作成にあたっては細心の注意を払っていますが、本書の記述に誤りや欠落があってもトレンドマイクロ株式会社はいかなる責任も負わないものとします。本書およびその記述内容は予告なしに変更される場合があります。 TRENDMICRO、TREND MICRO、ウイルスバスター、ウイルスバスター On-Line Scan、PC-cillin、InterScan、INTERSCAN VIRUSWALL、ISVW、InterScanWebManager、ISWM、InterScan Web Security Suite、IWSS、 TRENDMICRO SERVERPROTECT、PortalProtect、Trend Micro Control Manager、Trend Micro MobileSecurity、VSAPI、トレンドマイクロ・プレミアム・サポート・プログラム、License for Enterprise Information Security、 LEISec, Trend Park, Trend Labs, InterScan Gateway Security Appliance, Trend Micro Network VirusWall, Network VirusWall Enforcer, Trend Flex Security, LEAKPROOF, Trendプロテクト、Expert on Guard, InterScan Messaging Security Appliance. InterScan Web Security Appliance. InterScan Messaging Hosted Security, DataDNA, Trend Micro Threat Management Solution, Trend Micro Threat Management Services. Trend Micro Threat Management Agent, Trend Micro Threat Mitigator, Trend Micro Threat Discovery Appliance, Trend Micro USB Security, InterScan Web Security Virtual Appliance, InterScan Messaging Security Virtual Appliance, Trend Micro Reliable Security License, TRSL, Trend Micro Smart Protection Network, Smart Protection Network, SPN, SMARTSCAN, Trend Micro Kids Safety, Trend Micro Web Security, Trend Micro IM Security, Trend Micro Email Encryption, Trend Micro Email Encryption Client, Trend Micro Email Encryption Gateway, Trend Micro Collaboration Security, Trend Micro Portable Security, Portable Security, Trend Micro Standard Web Security、トレンドマイクロ アグレッシブスキャナー、Trend Micro Hosted Email Security、Hosted Email Security、Trend Micro Deep Security、ウイルスバスタークラウド、ウイルスバスター CLOUD, Smart Surfing, スマートスキャン、Trend Micro Instant Security, Trend Micro Enterprise Security for Gateways, Enterprise Security for Gateways, Trend Micro Email Security Platform, Trend Smart Protection, Vulnerability Management Services, Trend Micro Vulnerability Management Services, Trend Micro PCI Scanning Service, Trend Micro Titanium, Trend Micro Titanium AntiVirus Plus, Smart Protection Server, Deep Security、Worry Free Remote Manager、ウイルスパスター ビジネスセキュリティサービス、HOUSECALL、SafeSync、トレンドマイクロ オンラインストレージ SafeSync、Trend Micro InterScan WebManager SCC、Trend Micro NAS Security、Trend Micro Data Loss Prevention、TREND MICRO ENDPOINT ENCRYPTION、Securing Your Journey to the Cloud、Trend Micro オンラインスキャン、Trend Micro Deep Security Anti Virus for VDI、 Trend Micro Deep Security Virtual Patch、Trend Micro Threat Discovery Software Appliance、SECURE CLOUD、Trend Micro VDIオプション、おまかせ不正請求クリーンナップサービス、Trend Micro Deep Security あんしん パック、こどもーど、Deep Discovery、TCSE、おまかせインストール・バージョンアップ、トレンドマイクロ バッテリーエイド、Trend Micro Safe Lock、トレンドマイクロ セーフバックアップ、Deep Discovery Advisor、Deep Discovery Inspector、Trend Micro Mobile App Reputation、あんしんブラウザ、Jewelry Box、カスタム ディフェンス、InterScan Messaging Security Suite Plus、および おもいでバックアップサービス、トレンドマイクロ サイ バー攻撃対応支援サービスは、トレンドマイクロ株式会社の登録商標です。本書に記載されている各社の社名、製品名、およびサービス名は、各社の商標または登録商標です。 Copyright (c) 2014 Trend Micro Incorporated. All rights reserved.

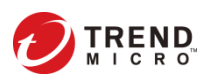